# **ADSL Modem**

**User's Manual** 

| ADSL USB ALC Modem                            | User's Manual |
|-----------------------------------------------|---------------|
| Chapter 1 Introduction                        | 4             |
| <b>1.1</b> Introduction                       | 4             |
| 1 2 Front Panel I FD Indicators               | Δ             |
| 1.2 Specifications                            |               |
|                                               |               |
| Chapter 2 Hardware Installation               | 6             |
| Chapter 3 Driver Installation                 | 7             |
| 3 1 MS Windows 98                             | 7             |
| $3.1.1 MP_{0}A (REC1/83)$                     | 7             |
| 3 1 1 Installing Driver                       | 7             |
| 3 1 1 2 Setting IP Subnet Mask Gateway DNS    |               |
| 3.1.2. PPPoE                                  | 16            |
| 3.1.2.1 Installing Driver                     |               |
| 3.1.2.2 Connect and Disconnect                |               |
| 3.1.2.2.1 Connect                             | 21            |
| 3.1.2.2.2 Disconnect                          | 22            |
| 3.1.3 PPPoA                                   | 23            |
| 3.1.3.1 Installing Driver                     | 23            |
| 3.1.3.2 Connect and Disconnect                |               |
| 3.1.3.2.1 Connect                             |               |
| 3.1.3.2.2 Disconnect                          |               |
| 3.2 MS Windows ME                             |               |
| 3.2.1 MPoA (RFC1483)                          |               |
| 3.2.1.1 Installing Driver                     |               |
| 3.2.1.2 Setting IP, Subnet Mask, Gateway, DNS |               |
| 3.2.2 PPPoE                                   |               |
| 3.2.2.1 Installing Driver                     |               |
| 3.2.2.2 Connect and Disconnect                | 42            |
| 3.2.2.2.1 Connect                             |               |
| 3.2.2.2.2 Disconnect                          | 43            |
| 3.2.3 PPPoA                                   |               |
| 3.2.3.1 Installing Driver                     | 44            |
| 3.2.3.2 Connect and Disconnect                | 48            |
| 3.2.3.2.1 Connect                             |               |
| 3.2.3.2.2 Disconnect                          |               |
| <b>3.3 MS Windows 2000</b>                    | 50            |
| 3.3.1 MPoA (RFC1483)                          | 50            |
| 3.3.1.1 Installing Driver                     | 50            |

| ADSL USB ALC Modem                                       | User's Manual |
|----------------------------------------------------------|---------------|
| 3.3.1.2 Setting IP, Subnet Mask, Gateway, DNS            | 55            |
| 3.3.2 PPPoE                                              | 58            |
| 3.3.2.1 Installing Driver                                | 58            |
| 3.3.2.2 Connect and Disconnect                           | 63            |
| 3.3.2.2.1 Connect                                        | 63            |
| 3.3.2.2.2 Disconnect                                     | 64            |
| 3.3.3 PPPoA                                              | 65            |
| 3.3.3.1 Installing Driver                                | 65            |
| 3.3.3.2 Connect and Disconnect                           | 70            |
| 3.3.2.1 Connect                                          | 70            |
| 3.3.3.2.2 Disconnect                                     | 71            |
| 3.4 MS Windows XP                                        |               |
| 3.4.1 MPoA (RFC1483)                                     | 72            |
| 3.4.1.1 Installing Driver                                | 72            |
| 3.4.1.2 Setting IP, Subnet Mask, Gateway, DNS            | 76            |
| <i>3.4.2 PPPoE</i>                                       | 78            |
| 3.4.2.1 Installing Driver                                |               |
| 3.4.2.2 Connect and Disconnect                           |               |
| 3.4.2.2.1 Connect                                        |               |
| 3.4.2.2.2 Disconnect                                     | ,83<br>Q /    |
| 3.4.3 FFF0A                                              | 04<br>01      |
| 3.4.3.2 Connect and Disconnect                           |               |
| 34321 Connect                                            | 88            |
| 34322 Disconnect                                         | 89            |
| Chapter 4 Driver Uninctallation                          | 00            |
|                                                          | 90            |
| 4.1 MS Windows 98                                        | 90            |
| 4.2 MS Windows ME                                        | 91            |
| 4.3 MS Windows 2000                                      | 92            |
| 4.4 MS Windows XP                                        | 93            |
| Chapter 5 Diagnostic                                     | 94            |
| 5.1 MS Windows 98                                        | 94            |
| 5 MC Windows ME                                          | +ر۲           |
|                                                          |               |
| <b>5.5</b> <i>M</i> <b>IS</b> <i>Windows</i> <b>2000</b> | 96            |
| 5.4 MS Windows XP                                        | 97            |
| Chapter 6 Troubleshooting                                | 98            |

### **Chapter 1** Introduction

### 1.1 Introduction

<sup>¶</sup> ADSL<sub>1</sub> is "Asymmetric Digital Subscriber Line", which mean is use the ADSL modem with telephone on same PSTN line at same time. The voice and data transmission will not be interference.

### **1.2 Front Panel LED Indicators**

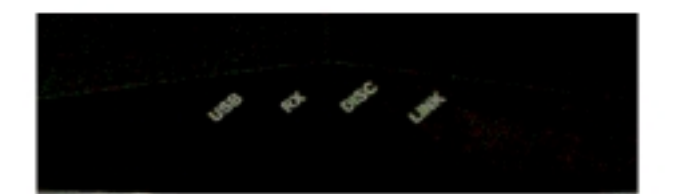

| LED Indicator | Color | Mode                              | Function                                          |  |
|---------------|-------|-----------------------------------|---------------------------------------------------|--|
| USB           | Red   | Flash                             | USB initialize                                    |  |
|               |       | Off                               | USB detection finish                              |  |
| RX            | Green | Flash                             | Receiving data over the ADSL link                 |  |
|               |       | Off                               | Not receiving data over the ADSL link             |  |
| Disc          | Red   | On Hardware device error indicate |                                                   |  |
| Link          | Green | Off                               | ADSL link not established                         |  |
|               |       | Flash                             | ADSL link is training                             |  |
|               |       | On                                | The physical ADSL link through the RJ11 connector |  |
|               |       |                                   | cable is established                              |  |

## **1.3 Specifications**

| Specification Model Name:             | ADSL-USB-ALC                                                                                                    |
|---------------------------------------|----------------------------------------------------------------------------------------------------|
| Feature                               | <ul> <li>High-speed asymmetrical data transmission on single twisted copper pair wire.</li> <li>Programmable architecture facilitates quick and easy modem software upgrades via USB.</li> <li>Support fast and interleaved dual latency.</li> <li>Powered via USB host bus-less than 2.5 watts.</li> <li>ATM cell mode over ADSL to Central office side DSLAM.</li> <li>ATM support :         <ul> <li>RFC 1483 Bridged IP over ATM.</li> <li>RFC 2364 PPP over ATM/</li> <li>Supports PVC and SVC connection.</li> </ul> </li> <li>Host software targeted for Win98SE / Win2000 / Win ME / Win XP implementation with installation software, NDIS 5.0 miniport driver.</li> </ul> |
| Performance                           | <ul> <li>Downstream data rates form 65Kbps up to 8Mbps.</li> <li>Upstream from 64Kbps up to 1 Mbps with auto rate-adaptive in step 32Kbps.</li> <li>Line reach up to 18000 feet with 26AWG. (Noise free).</li> </ul>                                                                                                    |
| Hardware Specification :              |                                                                                                    |
| Bus Interface :                       | <ul> <li>Complies with USB 1.1 specification.</li> <li>connector : USB B Type.</li> </ul>                                                                                                    |
| Power Requirements :                  | • Support for USB bus powered operation for full DMT.                                                                                                    |
| ADSL Standards Compliant :            | <ul> <li>ITU-T G.992.1 (G.dmt).</li> <li>G.992.2 (G.lite)</li> <li>ANSI T1.413 issue 2 Annex A, Annex B,C for future.</li> <li>Connector : RJ-11 (Pin3,4)</li> <li>Chipset : Alcatel Microelectronics.</li> </ul>                                                                                                    |
| Environment :                         | <ul> <li>Operating temperature : 0 C to 40°C.</li> <li>Non-operating storage temperature : -10°C to 85°C.</li> <li>Operating humidity : 10% to 90%.</li> <li>Non-operating storage humidity : 5% to 95%.</li> </ul>                                                                                                    |
| Regulatory Requirements :             | <ul> <li>CE, FCC Part 68</li> <li>UL / CUL</li> <li>CB</li> <li>LVD</li> </ul>                                                                                                    |
| Visual LED indicates network status   |                                                                                                    |
| Available POTS Splitters : External s | tand-alone. (option)                                                                                                    |

## **Chapter 2 Hardware Installation**

### Installing ADSL USB Modem

- 1. Plug one end of the ADSL cable to RJ-11 jack on the back of ADSL USB Modem and the other end to LINE jack on the Splitter Modem jack.
- 2. Plug one end of the USB line to the ADSL USB Modem and the other end to the computer.

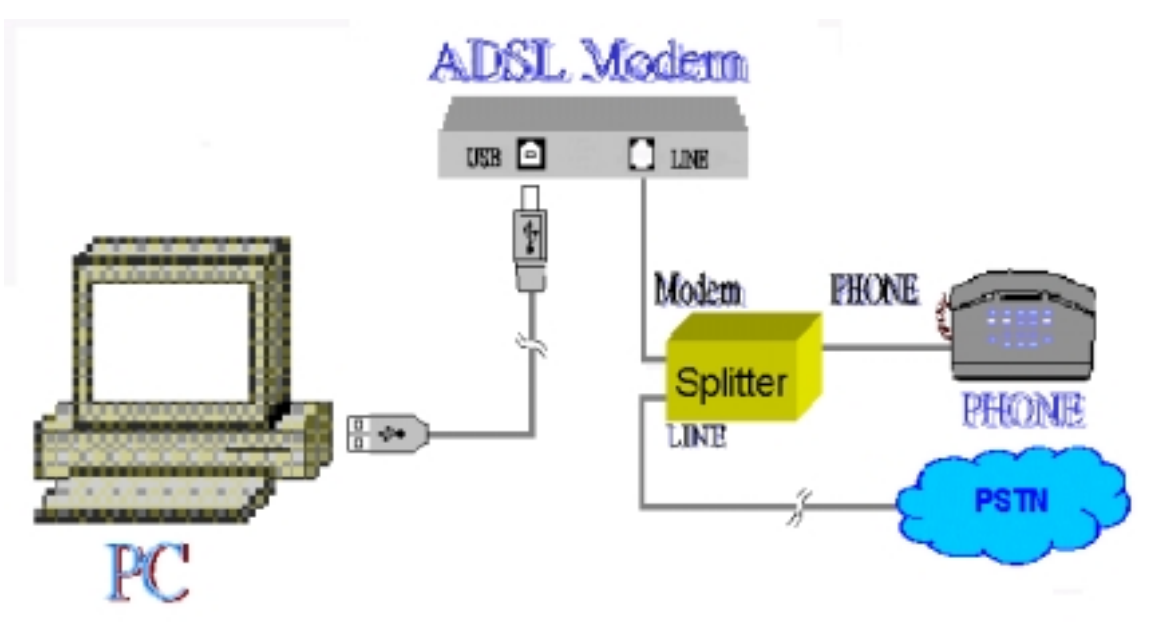

### Installing Diagram

### **Chapter 3 Driver Installation** 3.1. MS Windows 98

3.1.1 MPoA (RFC1483)

- 3.1.1.1 Installing Driver
  - Please insert the driver CD supplied when you see the message of USB Composite Device 1. appearing on the screen, then click Next.

| Add New Hardware Wizard |                                                                                                    |  |  |
|-------------------------|----------------------------------------------------------------------------------------------------|--|--|
|                         | This visual searches for new drives for:<br>USB Composite Device<br>A device driver is a orthware program that makes a<br>hardware device work. |  |  |
|                         | Cancel                                                                                                    |  |  |

2. Select Search for the best driver for your device. [Recommended] and click Next.

| Add New Hardware Wil | sand a second of the second second second second second second second second second second second second second                                                                                    |
|----------------------|----------------------------------------------------------------------------------------------------|
|                      | What do you want windows to do?   Search for the best driver for your device.   Piecommended].    Display a list of all the drivers in a specific location, so you can select the driver you want. |
|                      | Cancel                                                                                                    |

Select *Specify a location* and type in the path of CD-ROM drive (for example H:\Driver), 3. click Next.

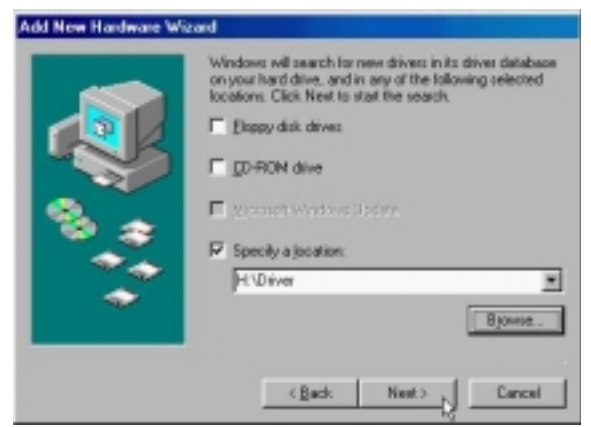

4. Select *The updated driver (Recommend)*, click *Next*.

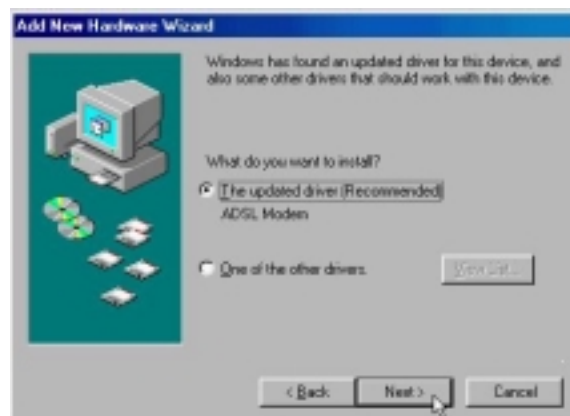

5. Windows has found the driver for the ADSL Modem and click Next.

| Windows driver file search for the device:<br>ADSL Moders<br>Windows is now leady to install the best driver for this<br>device: Click Back to select a different driver, or click Neer<br>to continue.<br>Location of driver:<br>Windows RNDRIVERVAMEUSE INF |
|----------------------------------------------------------------------------------------------------|
| (Back Next), Cancel                                                                                                    |

6. Insert the Windows 98 CD-ROM to your CD-ROM drive and click OK.

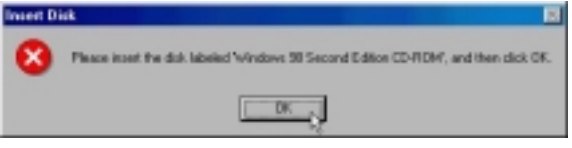

7. The installation has been done, click *Finish*.

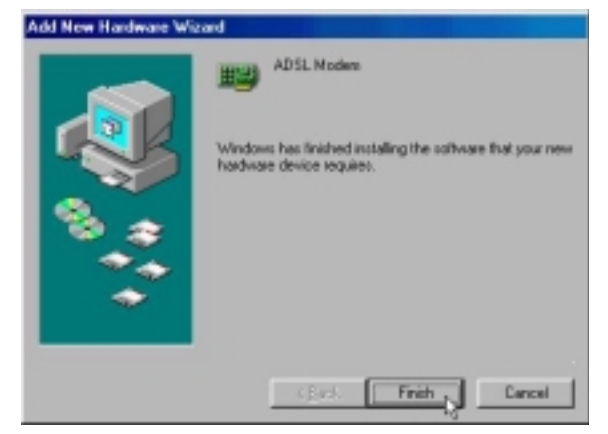

8. Click *Yes* to restart computer.

| System 5 | iettings Change 📃                                                                                                    |
|----------|----------------------------------------------------------------------------------------------------|
| ?        | To finish setting up your new hardware, you must restart your computer.<br>Do you want to restart your computer now? |
|          | Yes C No                                                                                                    |

| ).  | CHCK WEAR.          |                                                                                                    |
|-----|---------------------|----------------------------------------------------------------------------------------------------|
|     |                     | WELL Communication Corp. ADSL Modem Driver Suite                                                                                                    |
|     |                     | Welcome to WELL Communication Corp. ADSL<br>Madean Driver Suite Version 5.1<br>The InstalEHest#"Witaed rell instal ADSL Modern Driver<br>Suite Product on your computer. To continue, disk Next |
|     |                     | Cancel                                                                                                    |
| 10. | Click Yes.          |                                                                                                    |
|     |                     | WELL Communication Corp. ADSL Modem Driver Suite 🛛                                                                                                    |
|     |                     | License Agroment                                                                                                    |
|     |                     | Please read the following licence agreement carefully.                                                                                                    |
|     |                     | Dates the DAGE INTAIN loss in one the rest of the amounted                                                                                                    |
|     |                     | FIRE DEFINE CONTRACTOR STREET BORNES                                                                                                    |
|     |                     | The deriver formula for customers.                                                                                                    |
|     |                     | Dougsu accept all the terms of the preceding License Agreement? If you choose No, the                                                                                                    |
|     |                     | setup will close. To install ADSL Modern Driver Suite Product, you must accept this<br>agreement.                                                                                               |
|     |                     | NUMERO                                                                                                    |
|     |                     | < Back Tes r. Mo                                                                                                    |
|     | ~                   | 1                                                                                                    |
| 11. | Click <i>Next</i> . |                                                                                                    |
|     |                     | WELL Communication Corp. ADSL Modem Driver Suite 🛛                                                                                                    |
|     |                     | Read Instructions Carefully 🛛                                                                                                    |
|     |                     | ALCATEL                                                                                                    |
|     |                     | Read Me                                                                                                    |
|     |                     | -                                                                                                    |
|     |                     | Readle                                                                                                    |
|     |                     |                                                                                                    |
|     |                     | ADSLUSB Modern Driver for Windows SOME_25:3P.<br>Vission.AsnexA.5.4.1                                                                                                    |
|     |                     | 1                                                                                                    |
|     |                     |                                                                                                    |
|     |                     | Intel Second                                                                                                    |
|     |                     | < Each Bent > Carcel                                                                                                    |

12. Select *RFC1483* and type in the *VPI* and *VCI* (depend on ISP request) and click *Next*.

| WELL Communication Corp. ADSL Modem Driver Suite                      | ×           |
|-----------------------------------------------------------------------|-------------|
| Driver Components                                                     | ALCATEL     |
| Please select the driver type pos want                                |             |
| F (FFC 1403                                                           |             |
| C PPPuA                                                               |             |
| C HHL                                                                 |             |
| Please enter Virtual Path I dentifier and Virtual Circuit I dentifier |             |
| ve 0 vo 1                                                             | 1           |
| Back                                                                  | Next Concel |

13. Select *LLC* or *VCMUX / NULL* (depend on ISP request) and click *Next*.

| Please select the framing type |         |          | LCATE  |
|--------------------------------|---------|----------|--------|
|                                |         |          |        |
| e inc                          |         |          |        |
| C VCMUR / NULL                 |         |          |        |
|                                |         |          |        |
|                                |         |          |        |
|                                |         |          |        |
|                                |         |          |        |
|                                |         |          |        |
|                                |         |          |        |
|                                | < Etc.k | Best > . | Cancel |

14. Select Bridged or Routed (depend on ISP request) and click Next.

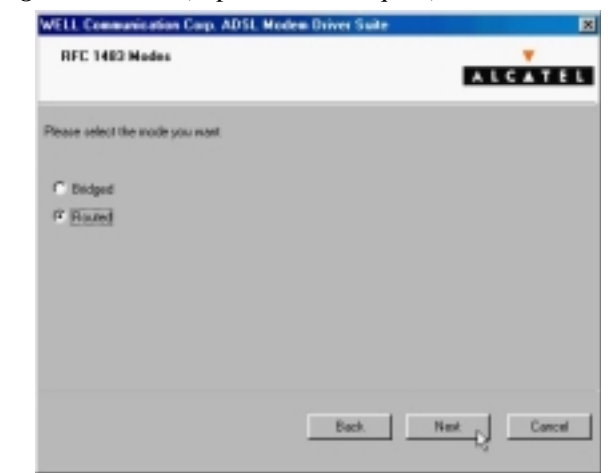

15. Insert the Windows 98 CD-ROM to your CD-ROM drive and click OK.

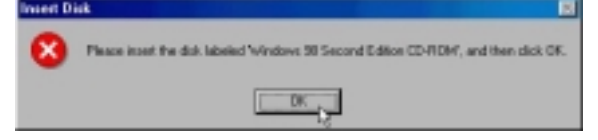

17.

| Click <b>Finish</b> . |                                                                                                    |
|-----------------------|----------------------------------------------------------------------------------------------------|
| WELLO                 | remanication Corp. ADSL Modem Driver Suite                                                                    |
|                       | Setup has Nriched installing ADSL. Modern Driver Suite Product<br>in poor computer.                           |
|                       | CENT Finh                                                                                                    |
| Select Yes, I want    | to restart my computer now and click OK.                                                                      |
| Rebo                  | ting Machine                                                                                                  |
| Setu                  | p has finished copying files to your computer. Before you can<br>the program, you must restart your computer. |
| Cho                   | ose one of the following options and click OK to finish setup.                                                |
|                       |                                                                                                    |
|                       | Yes, I want to restart my computer now.                                                                       |
|                       | C No. I will restart my computer lates.                                                                       |

OK,

3.1.1.2 Setting IP, Subnet Mask, Gateway, DNS

1. Move your cursor as following sequence *Start* \ *Settings* \ *Control Panel* and click *Control Panel*. Then double-click on the *Network*.

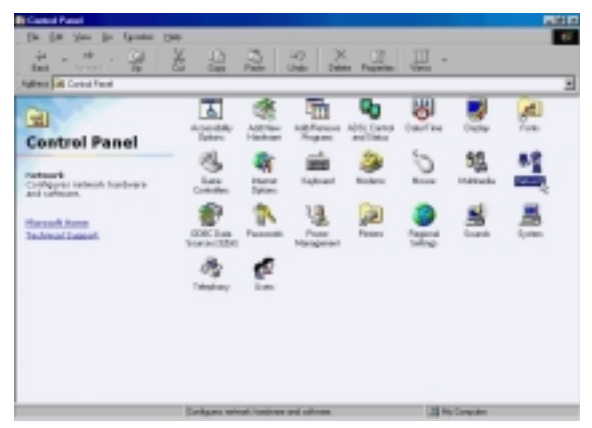

2. Select the *TCP/IP→ADSL Modem* (*REF1483Mode*) and click *Properties*.

| Network                                                    |                       | ? ×                   |  |
|------------------------------------------------------------|-----------------------|-----------------------|--|
| Configuration Identifica                                   | tion Access Control   | I ,                   |  |
| The following petwork                                      | components are insta  | ilect                 |  |
| Client for Microsof                                        | Networks              |                       |  |
| Microsoft Family L                                         | ogon                  |                       |  |
| ADSL Modern (RF                                            | C1483 Mode)           |                       |  |
| Dial-Up Adapter                                            |                       |                       |  |
| TUPAP > ADSUM                                              | Iodem (FIFC1463 No    | del                   |  |
| а торин э вынор                                            | Adapter               |                       |  |
|                                                            | -                     |                       |  |
| Add                                                        | Renove                | Properties            |  |
| Primary Network Logo                                       | n                     | 45                    |  |
| Microsoft Family Logon                                     |                       |                       |  |
| Ele and Print Shar                                         | ing                   |                       |  |
| Description<br>TCP/IP is the protoc<br>Hide-area networks. | ol you use to connect | t to the Internet and |  |
|                                                            |                       | DK Cancel             |  |
|                                                            |                       |                       |  |

User's Manual

3. Select *Specify an IP address* and setting *IP Address, Subnet Mask* and click *Gateway*.

| TCP/IP Properties                                                                  |                                                                                      | ? ×                                                              |
|------------------------------------------------------------------------------------|--------------------------------------------------------------------------------------|------------------------------------------------------------------|
| Bindings<br>DNS Configuration                                                      | Advanced<br>Gateway WINS Confi                                                       | NetBIDS<br>iguration IP Address                                  |
| An IP address can<br>If your network doe<br>your network admin<br>the space below. | be automatically assigne<br>s not automatically assign<br>istrator for an address, a | d to this computer.<br>n IP addresses, ask<br>nd then type it in |
| C Obtain an IP :<br>C Opecity an IP                                                | address automatically<br>address                                                     |                                                                  |
| JP Address                                                                         | 211.22.2                                                                             | . 90                                                             |
| Sybnet Mask                                                                        | 255.255.255                                                                          | .248                                                             |
|                                                                                    |                                                                                      |                                                                  |
|                                                                                    |                                                                                      |                                                                  |
|                                                                                    | OK                                                                                   | Cancel                                                           |

4. Setting *New gateway* and click *Add*.

| CP/IP Properties                                              |                                |                                  |                          | 2                    |
|---------------------------------------------------------------|--------------------------------|----------------------------------|--------------------------|----------------------|
| Bindings                                                      | Adv                            | anced                            | Ne                       | BIDS                 |
| DNS Configuration                                             | Galeway                        | WINS Confi                       | guration                 | IP Address           |
| The first gateway i<br>The address order<br>machines are used | n the Install<br>in the list w | ed Gateway is<br>il be the order | t will be th<br>in which | te default.<br>these |
| New galeway.                                                  | 2.89                           | ) <u>A</u> dd                    | Ş                        |                      |
| - Installed gatewa                                            | 95                             | Berro                            | 19                       |                      |
|                                                               |                                |                                  |                          |                      |
|                                                               |                                |                                  |                          |                      |
|                                                               |                                |                                  |                          |                      |
|                                                               |                                | OK                               |                          | Cancel               |

5. Click DNS Configuration.

| CP/IP Properties                                                           |                          |                                 |                          | Ŷ×                   |
|----------------------------------------------------------------------------|--------------------------|---------------------------------|--------------------------|----------------------|
| Bindings                                                                   | Adv                      | anced                           | N                        | etBIDS               |
| DNS Configuration Ga                                                       | deway                    | WINS Confi                      | guration                 | IP Address           |
| The first gateway in the<br>The address order in the<br>machines are used. | e Instalie<br>he list wi | d Gateway lis<br>I be the order | it will be t<br>in which | he default.<br>these |
| New gateway:                                                               | . 89                     | Add                             | _                        |                      |
| 211.22.2.69                                                                |                          | Berro                           | 16-                      |                      |
|                                                                            |                          |                                 |                          |                      |
|                                                                            |                          | OK                              |                          | Cancel               |

6. Select *Enable DNS* and setting *Host, Domain, DNS Server Search Order* and click *Add*.

| TCP/IP Properties                                                 | 2 ×                        |
|-------------------------------------------------------------------|----------------------------|
| Bindings Advanced<br>DNS Configuration Gateway WINS Configuration | NetBIDS<br>tion IP Address |
| C Disable DNS<br>C Enable DNS                                     |                            |
| Host: aa Dgmain: hind<br>DNS Server Search Order                  |                            |
| 168.95.1.1 <u>Add</u>                                             | VE.                        |
| Domain Suffix Search Order                                        | //5                        |
|                                                                   |                            |
| OK.                                                               | Cancel                     |

ADSL USB ALC Modem 7.

| Click | OK. |
|-------|-----|
|       |     |

| TCP/IP Properties             |                              | ? ×                              |
|-------------------------------|------------------------------|----------------------------------|
| Bindings<br>DNS Configuration | Advanced<br>Gateway WINS Con | NetBIDS<br>figuration IP Address |
| C Disable DNS                 |                              |                                  |
| Host: Jaa                     | Dgmain                       | hinet                            |
| DNS Server Sea                | rch Order                    | Add                              |
| Domain Suffix Se              | earch Order                  | Add                              |
|                               |                              | K , Cancel                       |

8. Click OK.

| Network 😰                                                                                         | × |
|---------------------------------------------------------------------------------------------------|---|
| Configuration Identification Access Control                                                       |   |
| The following network components are installed                                                    | 1 |
| Client for Microsoft Networks  Microsoft Family Logon  ADSL Moden (RFC1483 Mode)  Dial-Up Adapter |   |
| а TCP/IP -> ADSL Modern (RFC1483 Mode)<br>а TCP/IP -> DiaHUp Adapter                              |   |
| Add Remove Properties Primary Network Logon Microsoft Family Logon                                |   |
| Elle and Plint Sharing                                                                            |   |
| Description                                                                                       |   |
| OK Cancel                                                                                         | 1 |

9. Click *Yes* to restart computer.

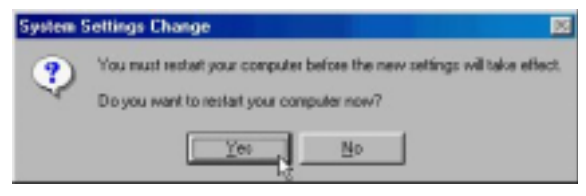

#### 3.1.2 PPPoE

- 3.1.2.1 Installing Driver
  - 1. Please insert the driver CD supplied when you see the message of *USB Composite Device* appearing on the screen, then click *Next*.

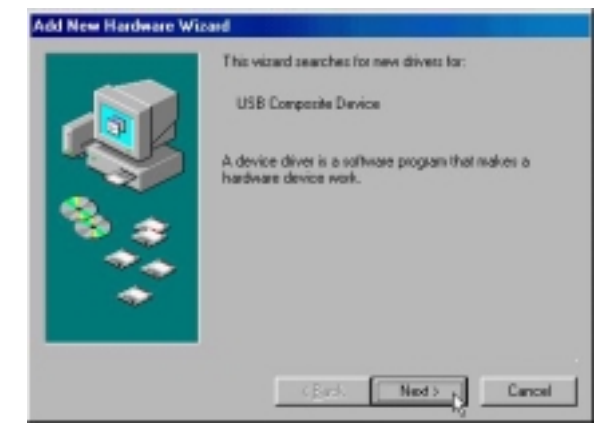

2. Select Search for the best driver for your device. [Recommended] and click Next.

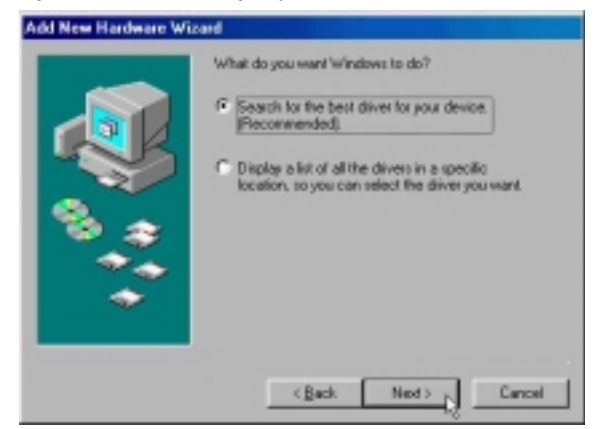

3. Select *Specify a location* and type in the path of CD-ROM drive (for example H:\Driver), click *Next*.

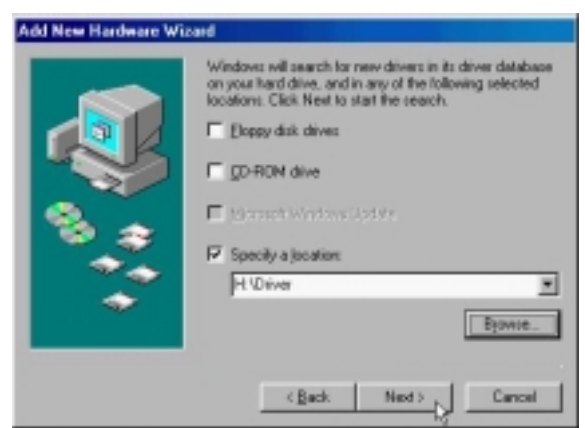

4. Select *The updated driver (Recommend)*, click *Next*.

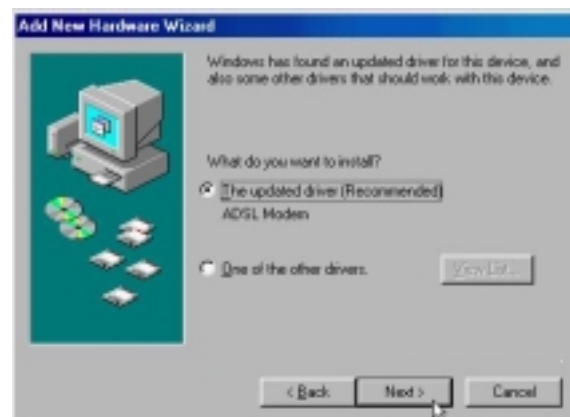

5. Windows has found the driver for the ADSL Modem and click Next.

| Windows driver file search for the device:<br>ADSL Modern<br>Windows is now leady to install the best driver for this<br>device. Click Back to select a different driver, or click Next<br>to continue.<br>Location of driver:<br>WORIVERVANE USB INF |
|----------------------------------------------------------------------------------------------------|
| (Back Next) Cancel                                                                                                    |

6. Insert the Windows 98 CD-ROM to your CD-ROM drive and click OK.

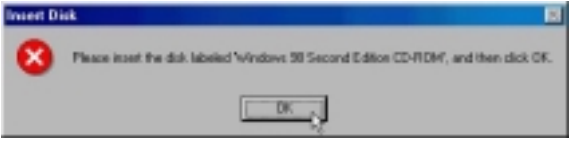

7. The installation has been done, click *Finish*.

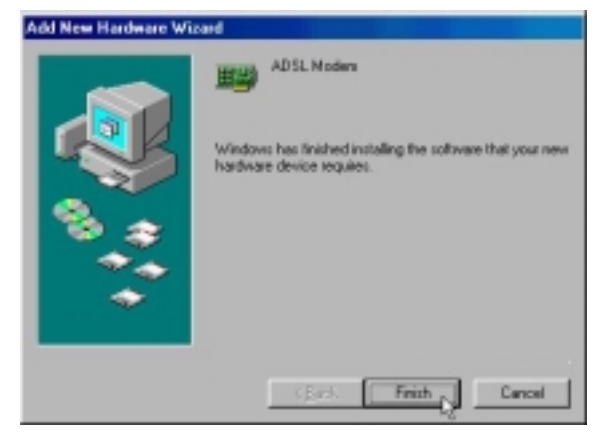

8. Click Yes to restart computer.

| System 9                                                                                                    | ettings Change 📃 |  |  |
|----------------------------------------------------------------------------------------------------|------------------|--|--|
| To finish setting up your new hardware, you must restart your comp<br>Do you want to restart your computer new? |                  |  |  |
|                                                                                                    | Yes No           |  |  |

| 9.  | Click Next. |                                                                                                    |
|-----|-------------|----------------------------------------------------------------------------------------------------|
|     |             | WELL Communication Carp. ADSL Modem Driver Suite                                                                                                    |
|     |             | Welcome to WELL Communication Corp. ADSL.<br>Madem Daiver Suite Version 3.4.1<br>The InstallShield® Wiscod will instal ADSL Modem Driver<br>Suite Product on your computer. To continue, click Next |
| 10  |             | Cancel                                                                                                    |
| 10. | UICK Yes.   | MELL Communication Core, ADSI Madem Robust Solar                                                                                                    |
|     |             | License Agreement                                                                                                    |
|     |             | Please read the following license agreement carefully.                                                                                                    |
|     |             | Press the PAGE DOWN key to see the rest of the agreement.                                                                                                    |
|     |             | The deriver license for customers.                                                                                                    |
|     |             | < Back The Mo                                                                                                    |
| 11. | Click Next  | 4                                                                                                    |
|     | 2           | WELL Communication Corp. ADSI. Modew Driver Suite                                                                                                    |
|     |             | Read Invituations Carefully                                                                                                    |
|     |             | Red Me                                                                                                    |
|     |             |                                                                                                    |
|     |             | ReadMa                                                                                                    |
|     |             | ADGL USB Modeas Driver for 'windows \$0,ME,2X,>P.<br>Yerson Americk 5.41                                                                                                    |
|     |             | × ×                                                                                                    |
|     |             | THE STATE                                                                                                    |
|     |             | < Back Back Cancel                                                                                                    |

14.

15.

12. Select **PPPoE** and type in the **VPI** and **VCI** (depend on ISP request) and click **Next**.

| WELL Communication Corp. ADSL Modem Drive                   | n Suite X   |
|-------------------------------------------------------------|-------------|
| Driver Components                                           | ALCATEL     |
| Please select the dives type pos want                       |             |
| C RFC 1433                                                  |             |
| C PPPoA                                                     |             |
| 6 percel                                                    |             |
| Please enter Virtual Path Identifier and Virtual Circuit Id | ntie        |
| VH 0 V0                                                     | 30          |
|                                                             | lack Next D |

13. Select *LLC* or *VCMUX / NULL* (depend on ISP request) and click *Next*.

|               | WELL Communication Corp. A  | IDSL Modem Driver Suite                                                             | 8                 |
|---------------|-----------------------------|-------------------------------------------------------------------------------------|-------------------|
|               | Please select the framing ( | ALCATE                                                                              |                   |
|               | e 110                       |                                                                                     |                   |
|               | C VOMUR/NULL                |                                                                                     |                   |
|               |                             |                                                                                     |                   |
|               |                             |                                                                                     |                   |
|               |                             | (Back Best), Carool                                                                 | 1                 |
| Insert the Wi | ndows 98 CD-RC              | M to your CD-ROM drive and c                                                        | click <b>OK</b> . |
|               | Please inset the data       | abeled Windows 59 Second Editor CD-RDM, and then click 0                            | 12.<br>X.         |
|               | <b>~</b>                    | DK                                                                                  |                   |
| Click Finish  |                             | 10                                                                                  |                   |
|               | WELL Communication Corp. A  | ADSI. Modem Driver Suite                                                            |                   |
|               |                             | InstallShield Wizard Complete                                                       |                   |
|               |                             | Setup has finished installing ADSL Moders Driver Suite Product<br>on your computer. |                   |
|               |                             |                                                                                     |                   |
|               |                             |                                                                                     |                   |
|               |                             |                                                                                     |                   |
|               |                             |                                                                                     |                   |
|               | PI                          |                                                                                     |                   |
|               |                             | CENT Frith                                                                          |                   |

#### ADSL USB ALC Modem

| 16. | Select Yes, I | want to restart | my computer | • <i>now</i> and | l click <b>OK</b> . |
|-----|---------------|-----------------|-------------|------------------|---------------------|
|     |               |                 | ~ 1         |                  |                     |

| Rel | ooting Machine                                                                                                    |
|-----|----------------------------------------------------------------------------------------------------|
| Su  | etup has finished copying files to your computer. Before you car<br>se the program, you must restart your computer. |
| C   | hoose one of the following options and click OK to finish setup.                                                    |
|     | F Yes, I want to restart my computer now.                                                                           |
|     | C No, I will restart my computer later.                                                                             |
|     | ОК                                                                                                    |

3.1.2.2 Connect and Disconnect

```
3.1.2.2.1 Connect
```

1. Double click the *Shortcut to ADSL ISP* icon on desktop screen.

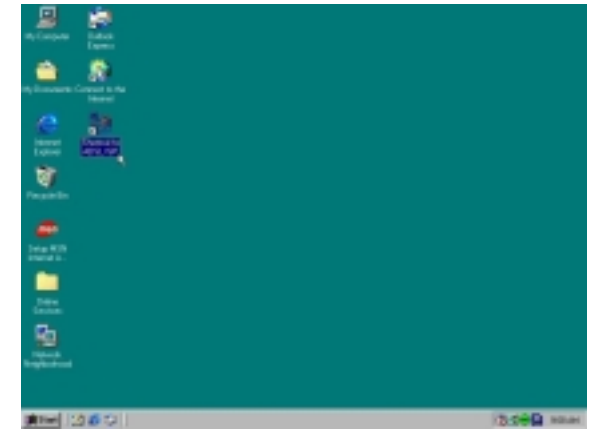

2. Type in *User name* and *Password* then click *Connect*. The computer will connect to ISP and you can enjoy Internet.

| _                  | 100             |
|--------------------|-----------------|
| Jser name:         | ADSL            |
| assword            |                 |
|                    | M Save bassword |
| hone <u>p</u> umbe | e [*            |
| Dial ng tom        | New Location    |

- 3.1.2.2.2 Disconnect
  - 1. Double click the *Shortcut to ADSL ISP* icon on desktop screen.

| n in an an an an an an an an an an an an an |            |
|---------------------------------------------|------------|
| <u></u>                                     |            |
|                                             |            |
|                                             |            |
| 2004 E.<br>                                 |            |
| 50                                          |            |
| high has                                    |            |
| (第10年) 2000日                                | 2.00 Miles |

2. Click *Disconnect* end connect.

| 📲 Conn | ected to ADSL ISP                                                                              | ? ×                            |
|--------|------------------------------------------------------------------------------------------------|--------------------------------|
| -      | Connected at 512,000 bps<br>Duration: 000:00:27<br>Bytes received: 92,073<br>Bytes sent: 7,744 | OK<br>Disgonnect<br>Details >> |

#### 3.1.3 PPPoA

- 3.1.3.1 Installing Driver
  - 1. Please insert the driver CD supplied when you see the message of *USB Composite Device* appearing on the screen, then click *Next*.

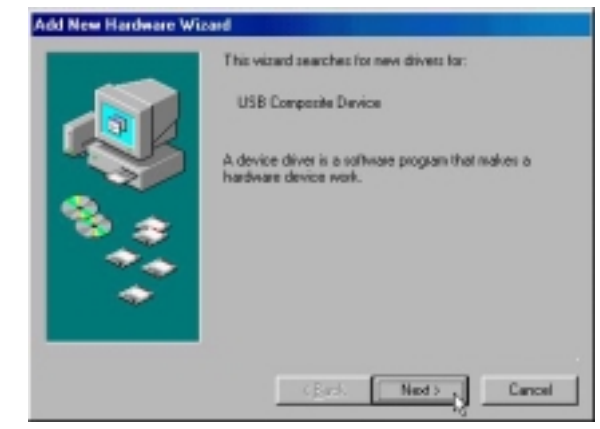

2. Select Search for the best driver for your device. [Recommended] and Click Next.

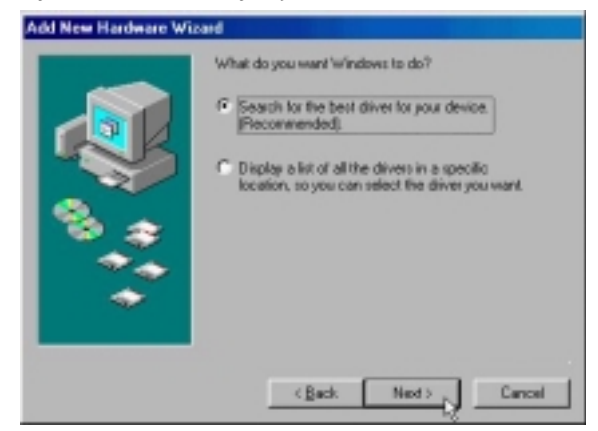

3. Select *Specify a location* and type in the path of CD-ROM drive (for example H:\Driver), click *Next*.

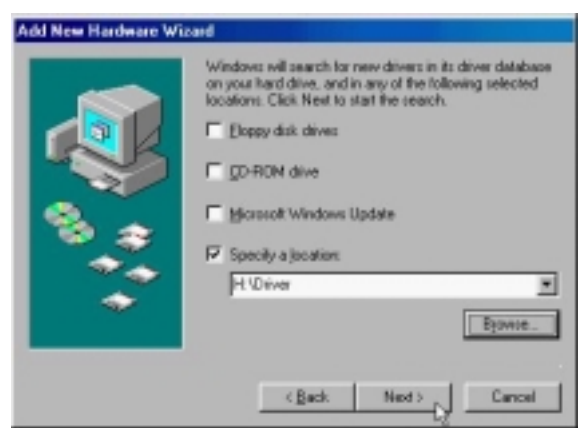

4. Select *The updated driver (Recommend)*, click *Next*.

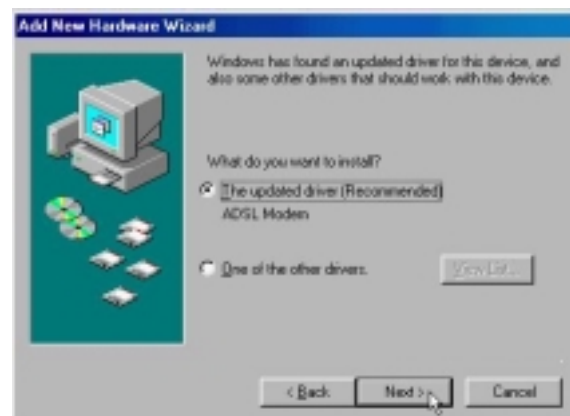

5. Windows has found the driver for the ADSL Modem and click Next.

| Windows driver life search for the device:<br>ADSL Modern<br>Windows is now ready to install the best driver for this<br>device. Click Back to select a different driver, or click Next<br>to continue.<br>Location of driver:<br>Windows H-VDRIVERVAMEUSE INF |
|----------------------------------------------------------------------------------------------------|
| < Back Next Cancel                                                                                                    |

6. Insert the Windows 98 CD-ROM to your CD-ROM drive and click OK.

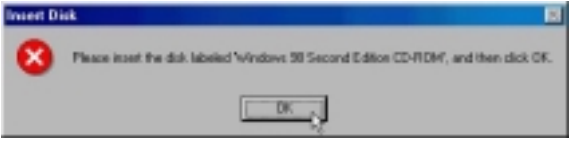

7. The installation has been done, click *Finish*.

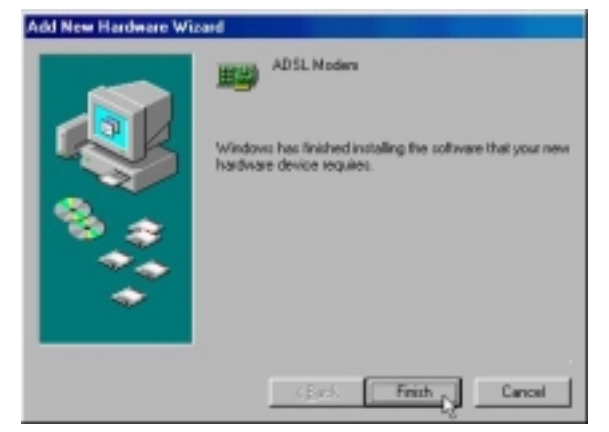

8. Click Yes to restart computer.

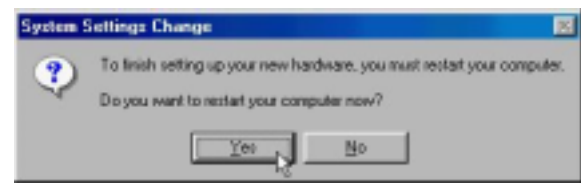

| 9.  | Click Next.        |                                                                                                    |
|-----|--------------------|----------------------------------------------------------------------------------------------------|
|     | 0.000              | WELL Communication Corp. ADSL Modern Driver Suite                                                                                                    |
|     |                    | Wolcome to WELL Communication Corp. ADSL.<br>Hodean Driver Subs Version 5.4.1<br>The InstatiShotH® Wiscod will instal ADSL Modern Driver<br>Subs Phoduct on your computer. To continue, click Next |
| 10  |                    | Cancel                                                                                                    |
| 10. | Click <b>res</b> . | I FIL Commission Come ADEL Markon Relation Code                                                                                                    |
|     |                    | Well Composition Corp. ADSL Modes Driver State N                                                                                                    |
|     |                    | Please read the following icense agreement carefully.                                                                                                    |
|     |                    | Phess the PAGE DOWN key to see the rest of the agreement.                                                                                                    |
|     |                    | The deriver locationers.                                                                                                    |
|     |                    | setup-will close. To install ADSL Moders Driver Suite Product, you must accept this<br>agreement.                                                                                                  |
|     |                    | < Back The Cy Mo                                                                                                    |
| 11. | Click Next.        |                                                                                                    |
|     |                    | WELL Communication Corp. ADSL Modern Driver Suite                                                                                                    |
|     |                    | Read Instructions Carefully                                                                                                    |
|     |                    | Read Me                                                                                                    |
|     |                    |                                                                                                    |
|     |                    | Ficade                                                                                                    |
|     |                    | ADGL USD Modem Driver for Windows 90,4E,2K,3/P.<br>Vierson-AmeriA, 5,4,1                                                                                                    |
|     |                    | 8 ×                                                                                                    |
|     |                    | Intelligence -                                                                                                    |
|     |                    | <beck best-<="" td=""></beck>                                                                                                    |

12. Select *PPPoA* and type in the *VPI* and *VCI* (depend on ISP request) and click *Next*.

| WELL Communication Corp. ADSL Moder                | n Driver Suite   | ×           |
|----------------------------------------------------|------------------|-------------|
| Driver Components                                  | AU               | T C A T E L |
| Please select the driver type you want             |                  |             |
| C RFC 1453                                         |                  |             |
| 12 PPPos                                           |                  |             |
| C HHH                                              |                  |             |
| Please enter Virtual Path Identifier and Virtual C | icuil Identifier |             |
| VPI 0                                              | VCI 30           |             |
|                                                    | Back Nex         | Cancel      |

13. Select *LLC* or *VCMUX / NULL* (depend on ISP request) and click *Next*.

|     |               | WELL Communication Corp. ADSL Modern Driver Suite 🛛                                                                       |    |
|-----|---------------|----------------------------------------------------------------------------------------------------|----|
|     |               | Please select the framing type                                                                                            |    |
|     |               | P III<br>C VOMUS / NULL                                                                                                   |    |
|     |               | (val y Tyres)                                                                                                    |    |
| 14. | Insert the Wi | indows 98 CD-ROM to your CD-ROM drive and click OR                                                                        | ζ. |
|     |               | Preace inset the dok labeled Windows 58 Second Editor CD-RDHT, and then click CK.                                         |    |
|     |               | DK                                                                                                    |    |
| 15. | Click Finish  | y.                                                                                                    |    |
|     |               | WELL Communication Exp. ADSL Moders Driver Suite           Stap has freiched installing ADSL Moders Driver Suite Product. |    |
|     |               | CENS Frink Dance                                                                                                    |    |

#### ADSL USB ALC Modem

| 16. | Select Yes, I | I want to restar | t my com | puter now | and click <b>OK</b> . |
|-----|---------------|------------------|----------|-----------|-----------------------|
|     |               |                  |          |           |                       |

| Reboo         | King Machine                                                                                                  |
|---------------|----------------------------------------------------------------------------------------------------|
| Setu<br>use t | p has finished copying files to your computer. Before you can<br>the program, you must restart your computer. |
| Choo          | ase one of the following options and click OK to finish setup.                                                |
|               | (Yes, I want to restart my computer now.)                                                                     |
|               | C No, I will restart my computer later.                                                                       |
|               | OK                                                                                                    |

3.1.3.2 Connect and Disconnect

```
3.1.3.2.1 Connect
```

1. Double click the *Shortcut to ADSL ISP* icon on desktop screen.

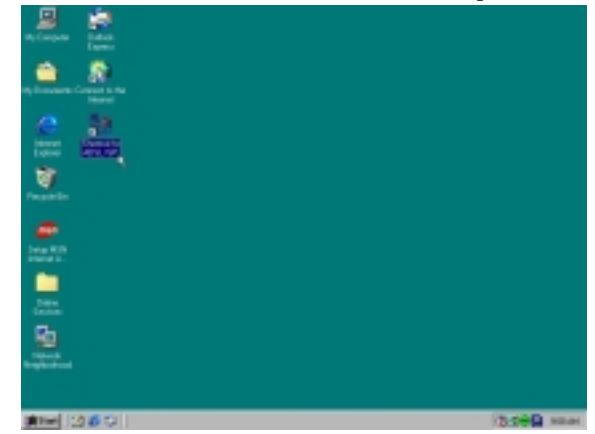

2. Type in *User name* and *Password* then click *Connect*. The computer will connect to ISP and you can enjoy Internet.

| Jser name:   | ADSL                       |
|--------------|----------------------------|
| assword      | EPEDERS                    |
|              | F Save pataword            |
| Phone number | r. [*                      |
| Disfination: | New Location 💌 Did Brookle |

#### 3.1.3.2.2 Disconnect

1. Double click the *Shortcut to ADSL ISP* icon on desktop screen.

| n an an an an an an an an an an an an an |             |
|------------------------------------------|-------------|
| £                                        |             |
| New York                                 |             |
|                                          |             |
| 222                                      |             |
| <u>9</u>                                 |             |
|                                          | in céil ann |

2. Click *Disconnect* end connect.

| 🛃 Conn                                                                  | ected to ADSL ISP                                                                              | ? X                      |
|-------------------------------------------------------------------------|------------------------------------------------------------------------------------------------|--------------------------|
| 3.<br>19.<br>19.<br>19.<br>19.<br>19.<br>19.<br>19.<br>19.<br>19.<br>19 | Connected at 512,000 bps<br>Duration: 000:00:27<br>Bytes received: 92,073<br>Bytes sent: 7,744 | Disgonnect<br>Details >> |

#### 3.2. MS Windows ME

- 3.2.1 MPoA (RFC1483)
  - 3.2.1.1 Installing Driver
    - 1. Please insert the driver CD supplied when you see the message of *USB Device* appearing on the screen, select *Specify the location of the driver (advanced)*, then click *Next*.

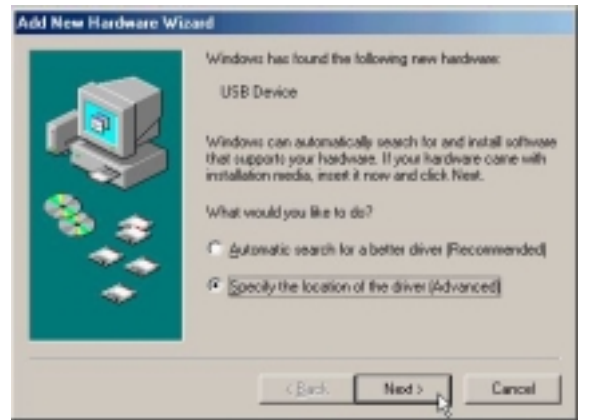

2. Select *Search for the best driver for your device.* [*Recommended*] and check *Specify a location*, then type in the path of CD-ROM drive (for example H:\Driver) and click *Next*.

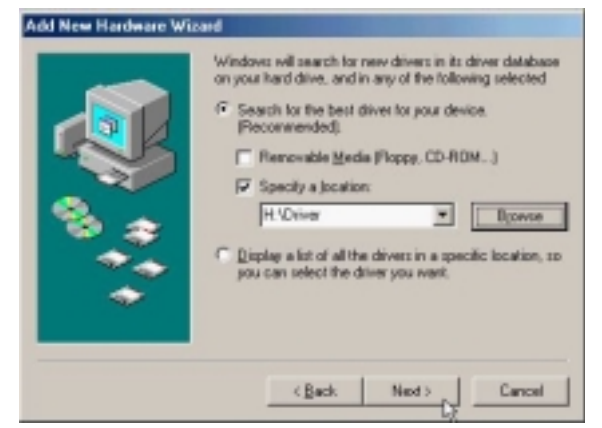

3. Windows has found the driver for the ADSL Modem and click Next.

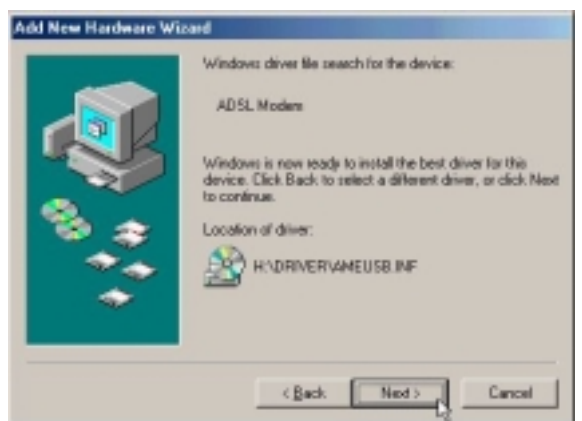

4. The installation has been done, click *Finish*.

|   | ADSL Moders<br>Windows has finished installing the new hardware device |
|---|------------------------------------------------------------------------|
| 8 |                                                                        |
|   | (Back Frink, Cancel                                                    |

5. Click *Yes* to restart computer.

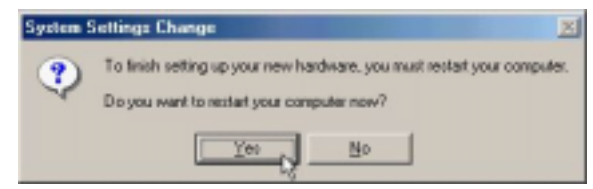

6. Click Next.

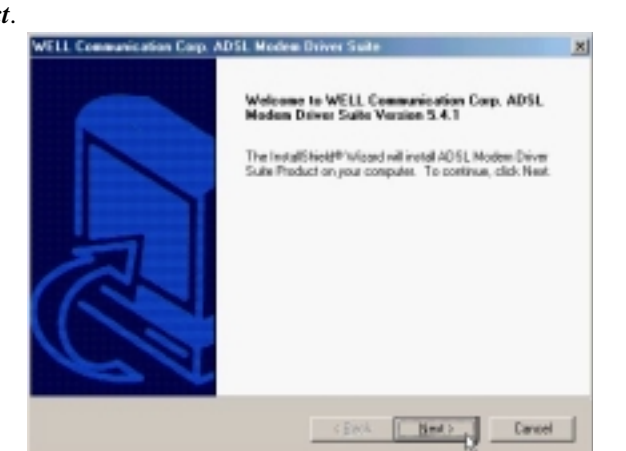

7. Click Yes.

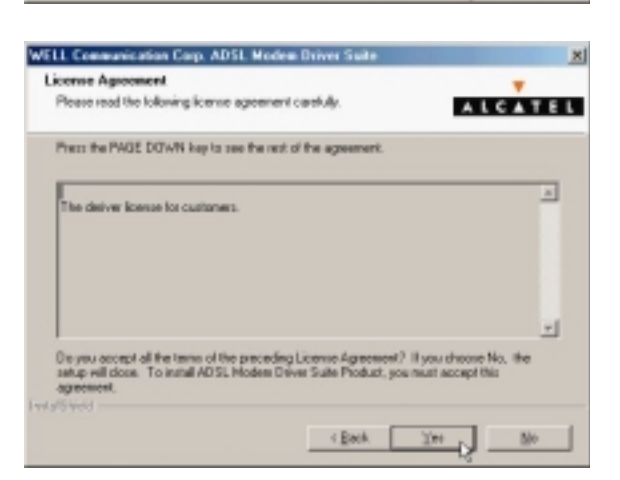

ADSL USB ALC Modem

| <br>WELL Communication Corp. ADSL Modern Driver State                    |
|--------------------------------------------------------------------------|
| Read Instructions Carefully                                              |
| Read Me                                                                  |
|                                                                          |
| ADGL USB Modes Driver for 'windows B0,ME,2K3/P.<br>Vieston-Americk 5.4.1 |
| 4                                                                        |
| ( Back Back Cancel                                                       |

9. Select *RFC1483* and type in the *VPI* and *VCI* (depend on ISP request) and click *Next*.

~1

| Driver Components                               | ALCATEL               |
|-------------------------------------------------|-----------------------|
| Please select the driver type you want          |                       |
| F (HFC 1483)                                    |                       |
| C PPPoA                                         |                       |
| C HHM                                           |                       |
| Please enter Virtual Path I dentifier and Virtu | af Circuit Identifier |
| VPI 0                                           | V0 33                 |
|                                                 | Back Next Cancel      |

10. Select *LLC* or *VCMUX / NULL* (depend on ISP request) and click *Next*.

| WILL Communication Carp. ADSL Modem D | INTE State     | ×       |
|---------------------------------------|----------------|---------|
| Please select the framing type        |                | T CATEL |
|                                       |                |         |
|                                       |                |         |
| IF LLC                                |                |         |
| C VOMUR / NULL                        |                |         |
|                                       |                |         |
|                                       |                |         |
|                                       |                |         |
|                                       |                |         |
|                                       |                |         |
|                                       | (Park   Harry  | read 1  |
|                                       | · Data - Hell? | Lances  |

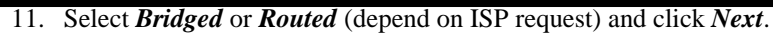

| WELL Communication Corp. ADSL Modem Driver Suite | 2           |
|--------------------------------------------------|-------------|
| RFC 1482 Modes                                   | ALCATEL     |
| Please select the mode you want.                 |             |
| C Didged                                         |             |
| f <sup>2</sup> Rund                              |             |
|                                                  |             |
|                                                  |             |
|                                                  |             |
| Back. N                                          | test Concel |

12. Click Finish.

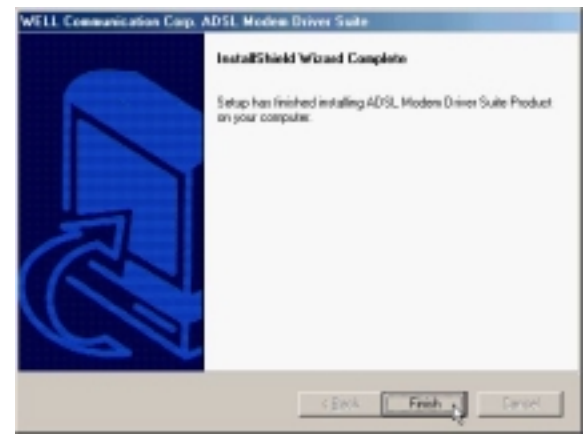

13. Select Yes, I want to restart my computer now and click OK.

| ing Machine                                 |                                                                                                    |                                                                                                    |
|---------------------------------------------|----------------------------------------------------------------------------------------------------|----------------------------------------------------------------------------------------------------|
| has finished copying<br>a program, you must | files to your computerstart your computer                                                                                                  | iter. Before you can<br>as                                                                                                    |
| e one of the following                      | g options and click                                                                                                    | OK to finish setup.                                                                                                    |
| Yes, I want to resi                         | tart my computer no                                                                                                    | 944.                                                                                                    |
| C No, I will restart m                      | y computer later.                                                                                                    |                                                                                                    |
|                                             |                                                                                                    | σκ                                                                                                    |
|                                             | ing Machine<br>has linished copying<br>reprogram, you mush<br>se one of the following<br>(* Yes, I want to resi<br>(* No, I will restart m | ing Machine<br>has linished copying files to your compu-<br>re program, you must restart your compul-<br>se one of the following options and click<br>(* Yes, I want to restart my computer re-<br>(* No, I will restart my computer later. |

3.2.1.2 Setting IP, Subnet Mask, Gateway, DNS

1. Move your cursor as following sequence *Start* \ *Settings* \ *Control Panel* and click *Control Panel*. Then double-click on the *Network*.

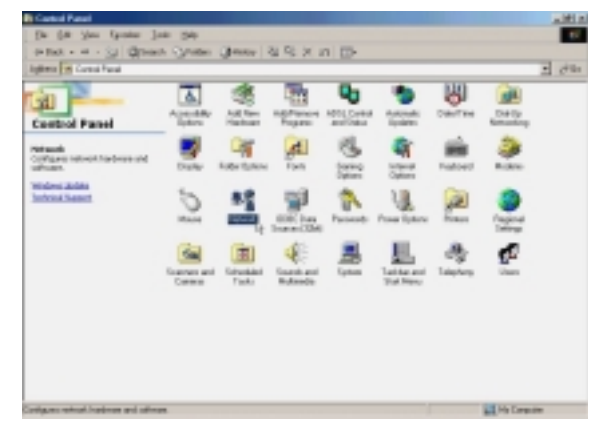

2. Select the *TCP/IP→ADSL Modem* (*REF1483Mode*) and click *Properties*.

| Network                                                                                                    | ? ×  |
|----------------------------------------------------------------------------------------------------|------|
| Configuration Identification Access Control                                                                                                    |      |
| The following getwork components are installed:<br>Client for Microsoft Networks<br>ADSL Modem (RFC1483 Mode)<br>Dial-Up Adapter<br>TCP/IP > ADSL Modem (RFC1483 Mode)<br>TCP/IP > Dial-Up Adapter |      |
| Add Rgmove Properties Primary Network Logon: Client for Microsoft Networks                                                                                                    | - 25 |
| Ele and Print Sharing<br>Description<br>TCP/IP is the protocol you use to connect to the Internet and<br>Hide-area networks.                                                                       | 1    |
| OK Can                                                                                                    | cel  |

3. Select *Specify an IP address* and setting *IP Address, Subnet Mask* and click *Gateway*.

| TCP/IP Properties                                                                  |                                                                                      | <u> </u> 키×                                                      |
|------------------------------------------------------------------------------------|--------------------------------------------------------------------------------------|------------------------------------------------------------------|
| Bindings                                                                           | Advanced                                                                             | NetBIDS                                                          |
| DNS Configuration                                                                  | Gateway WINS Confi                                                                   | guration IP Address                                              |
| An IP address can<br>If your network doe<br>your network admin<br>the space below. | be automatically assigne<br>si not automatically assig<br>istrator for an address, a | d to this computer.<br>n IP addresses, ask<br>nd then type it in |
| C Obtain an IP                                                                     | address automatically                                                                |                                                                  |
| Specily an IP                                                                      | address:                                                                             |                                                                  |
| JP Address:                                                                        | 211.22.2                                                                             | . 90                                                             |
| Sybnet Mask                                                                        | 255.255.255                                                                          | .248                                                             |
| P Detect conne                                                                     | action to network media                                                              |                                                                  |
|                                                                                    | OK                                                                                   | Cancel                                                           |

4. Setting *New gateway* and click *Add*.

| TCP/IP Properties                                                                                 |                                           |                       |                          |                          | <u> ? ×</u> |
|---------------------------------------------------------------------------------------------------|-------------------------------------------|-----------------------|--------------------------|--------------------------|-------------|
| Bindings                                                                                          | Adv                                       | anced                 | 1                        | NetBID/S                 | - 1         |
| DNS Configuration                                                                                 | Galeway                                   | WINS (                | Configurat               | ion IP.A.                | ddress      |
| The first gateway i<br>The address order<br>machines are used<br><u>New gateway</u><br>211 . 22 . | n the Install<br>in the list wi<br>2 . 89 | d Gatew<br>libe the d | ay lat will<br>add in wi | be the def<br>nich these | adt         |
|                                                                                                   |                                           |                       |                          |                          |             |
|                                                                                                   |                                           |                       |                          |                          |             |
|                                                                                                   |                                           |                       | 0K.                      | Car                      | ncel        |

| <ol><li>Click DNS Configurati</li></ol> | on. |
|-----------------------------------------|-----|
|-----------------------------------------|-----|

| CP/IP Properties                                                       |                            |                             |                              | 2)                   |
|------------------------------------------------------------------------|----------------------------|-----------------------------|------------------------------|----------------------|
| Bindings                                                               | Adv                        | anced                       | N                            | etBIDS               |
| DNS Configuration                                                      | ateway                     | WINS Con                    | figuration                   | IP Address           |
| The first gateway in the<br>The address order in<br>machines are used. | he Instalie<br>the list wi | ed Gateway<br>Il be the ord | ist will be t<br>st in which | he default.<br>these |
| New gateway:<br>211.22.2                                               | . 89                       |                             | 8                            |                      |
| 211.22.2.89                                                            |                            | Berri                       | 2948:                        |                      |
|                                                                        |                            |                             |                              |                      |

6. Select *Enable DNS* and setting *Host, Domain, DNS Server Search Order* and click *Add*.

| TCP/IP Properties                                                                                                    | ¢ |
|----------------------------------------------------------------------------------------------------|---|
| Bindings Advanced NetBIDS DNS Configuration Gateway WINS Configuration IP Address                                     |   |
| C Disable DNS<br>C Enable DNS<br>Host: aa Dgmain: hinet<br>DNS Server Search Order<br>168 . 95 . 1 . 1 Add<br>Berrows |   |
| Domain Suffix Search Order                                                                                            |   |
| OK. Cancel                                                                                                    | j |
| 7. | Click OK. |
|----|-----------|
|    |           |

| P/IP Properties   |                  | Ĩ                      |
|-------------------|------------------|------------------------|
| Bindings          | Advanced         | NetBIDS                |
| DNS Configuration | Gateway WINS Cor | figuration   IP Addres |
| C Disable DNS     |                  |                        |
| Enable DNS        |                  |                        |
| Host: aa          | Domain           | hinet                  |
| -                 | 1.00             |                        |
| DNS Server Sea    | rch Order        |                        |
| · ·               |                  | Add                    |
| 168.95.1.1        |                  | Henove                 |
|                   | _                |                        |
| Dannin Cuttor C   | and Order        |                        |
| Donian Sumi Se    | sarch Older      |                        |
|                   |                  | Add                    |
|                   |                  | Regipte                |
|                   |                  |                        |
|                   |                  |                        |
|                   |                  | 1                      |
|                   |                  | DK Cancel              |
|                   |                  | 50                     |
|                   |                  |                        |
| etwork            |                  | ?                      |

8. Click OK.

| Client for Micro               | soft Ne  | tworks    |           |            |
|--------------------------------|----------|-----------|-----------|------------|
| ADSL Modem                     | (RFC14   | 83 Mode)  |           |            |
| <ul> <li>ТСР/Р о АД</li> </ul> | st. Mod  | em (RFC14 | IS3 Mode) |            |
| TCP/IP → Dia                   | HUp Ad   | apter     |           |            |
|                                |          |           |           |            |
| Add                            |          | Remove    |           | Properties |
| Primary Network L              | ogon     |           |           |            |
| Client for Microsof            | t Netwo  | ika       |           |            |
| Elle and Print S               | iharing. | .         |           |            |
| Description                    |          | _         |           |            |
|                                |          |           |           |            |
|                                |          |           |           |            |

9. Click *Yes* to restart computer.

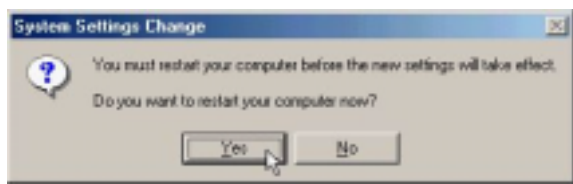

## 3.2.2 PPPoE

#### 3.2.2.1 Installing Driver

1. Please insert the driver CD supplied when you see the message of *USB Device* appearing on the screen, select *Specify the location of the driver (advanced)*, then click *Next*.

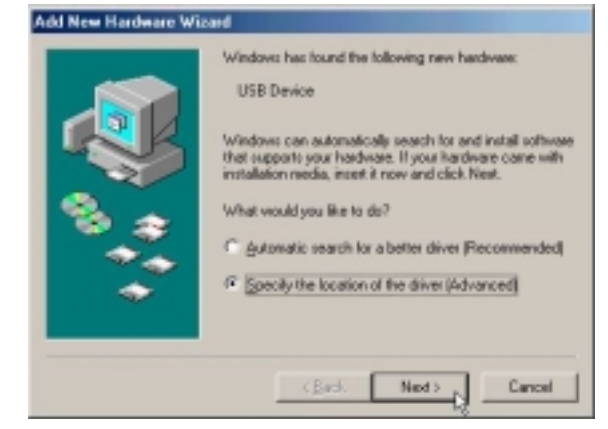

2. Select *Search for the best driver for your device.* [*Recommended*] and check *Specify a location*, then type in the path of CD-ROM drive (for example H:\Driver) and click *Next*.

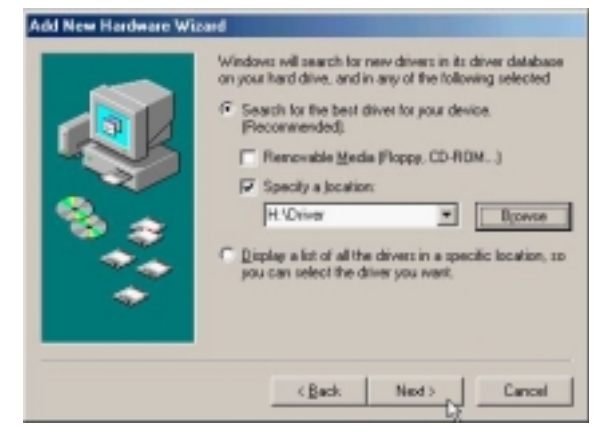

3. Windows has found the driver for the ADSL Modem and click Next.

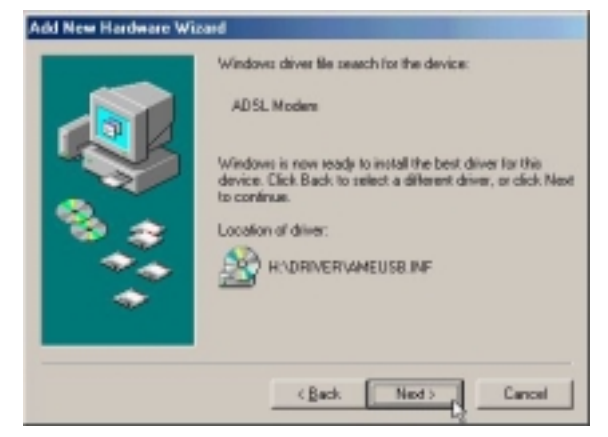

4. The installation has been done, click *Finish*.

|   | ADSL Moders<br>Windows has finished installing the new hardware device |
|---|------------------------------------------------------------------------|
| 8 |                                                                        |
|   | (Back Frink, Cancel                                                    |

5. Click *Yes* to restart computer.

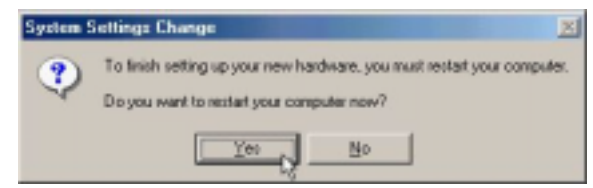

6. Click Next.

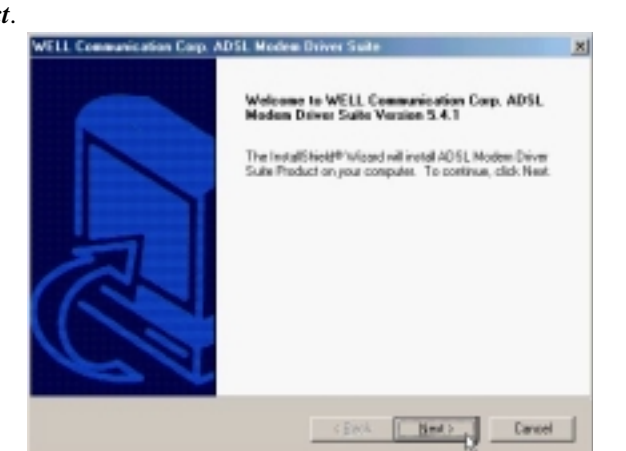

7. Click Yes.

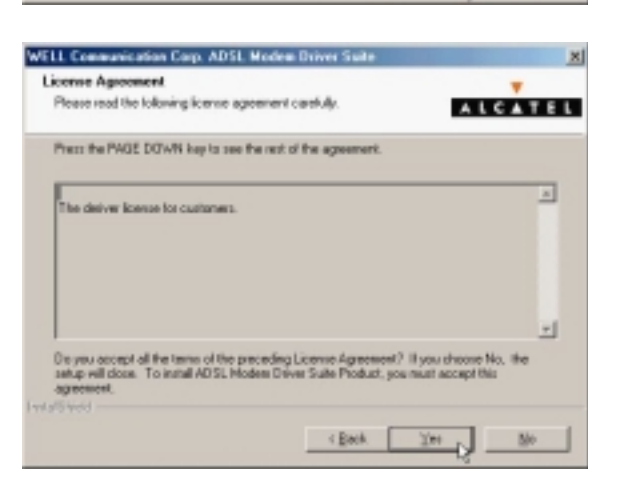

ADSL USB ALC Modem

| 8. | Click <i>Next</i> . |                                                                               |
|----|---------------------|-------------------------------------------------------------------------------|
|    |                     | WELL Communication Corp. ADSL Moders Driver Suite                             |
|    |                     | Read Instructions Carefully                                                   |
|    |                     | Pead Me                                                                       |
|    |                     | A                                                                             |
|    |                     | ADSL USD Modess Driver for Vehiclove \$9,945,25,247.<br>Vehicin-America 5.4.1 |
|    |                     |                                                                               |
|    |                     | IndefSived                                                                    |

9. Select *PPPoE* and type in the *VPI* and *VCI* (depend on ISP request) and click *Next*.

| Driver Components                               | ALCATEL                 |
|-------------------------------------------------|-------------------------|
| Please select the driver type you want          |                         |
| C RFC 1483                                      |                         |
| C PPPoA                                         |                         |
| G PPPLE                                         |                         |
| Please enter Virtual Path I dentifier and Virtu | sel Circuit I dentifier |
| VPI 0                                           | V0 33                   |
|                                                 | Back Next Cancel        |

10. Select LLC or VCMUX / NULL (depend on ISP request) and click Next.

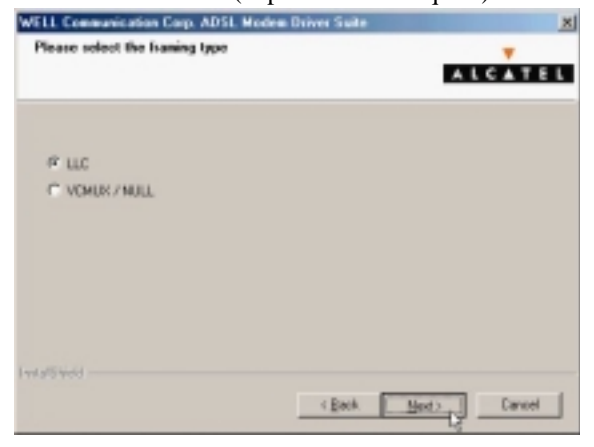

12.

| Click Finish  | · ·                                                                                                    |
|---------------|----------------------------------------------------------------------------------------------------|
|               | WELL Communication Corp. ADSL Modem Driver Suite                                                                      |
|               | InstallShield Wizard Complete                                                                                         |
|               | Setup has finished installing ADSL. Modern Driver Suite Product<br>in your computer.                                  |
|               | CENCK Fride Carnet                                                                                                    |
| Select Yes, I | want to restart my computer now and click OK.                                                                         |
|               | Rebooting Machine                                                                                                    |
|               | Setup has finished copying files to your computer. Before you can<br>use the program, you must restart your computer. |
|               | Choose one of the following options and click OK to finish setup.                                                     |
|               | Yes, I want to restart my computer now.                                                                               |

C No, I will restart my computer later.

0K

3.2.2.2 Connect and Disconnect

```
3.2.2.2.1 Connect
```

1. Double click the *Shortcut to ADSL ISP* icon on desktop screen.

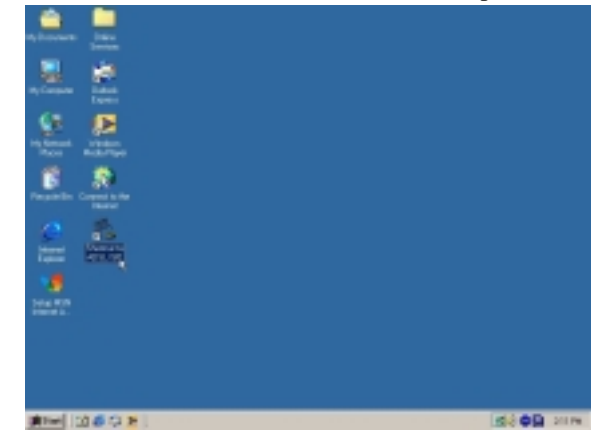

2. Type in *User name* and *Password* then click *Connect*. The computer will connect to ISP and you can enjoy Internet.

| 2             | ADSL ISP              | ×               |
|---------------|-----------------------|-----------------|
| User name:    | ADSL                  | _               |
| Password      | analoga a             | _               |
|               | Connect gutomatically |                 |
| Phone gumber: | •                     |                 |
| Dialing from  | New Location          | Dial Properties |
| Г             | Connect Properties    | Cancel          |

- 3.2.2.2.2 Disconnect
  - 1. Double click the *Shortcut to ADSL ISP* icon on desktop screen.

| Alexan in a                                      |                 |
|--------------------------------------------------|-----------------|
| 🚢 🙇                                              |                 |
| Name And And And And And And And And And And     |                 |
| Republic Company                                 |                 |
| 2 A                                              |                 |
| 1 <b>8</b> - 1 - 1 - 1 - 1 - 1 - 1 - 1 - 1 - 1 - |                 |
| Internet L                                       |                 |
|                                                  |                 |
|                                                  |                 |
|                                                  |                 |
| 1 1 1 1 1 1 1 1 1 1 1 1 1 1 1 1 1 1 1            | Mit Contraction |

2. Click *Disconnect* end connect.

| Connected to ADSL ISP |                                                                                                  | ?×                             |
|-----------------------|--------------------------------------------------------------------------------------------------|--------------------------------|
| 2                     | Connected at 512,000 bps<br>Duration: 000:02:46<br>Bytes received: 818,686<br>Bytes sent: 90,684 | OK<br>Disgonnect<br>Details >> |

## 3.2.3 PPPoA

#### 3.2.3.1 Installing Driver

1. Please insert the driver CD supplied when you see the message of *USB Device* appearing on the screen, select *Specify the location of the driver (advanced)*, then click *Next*.

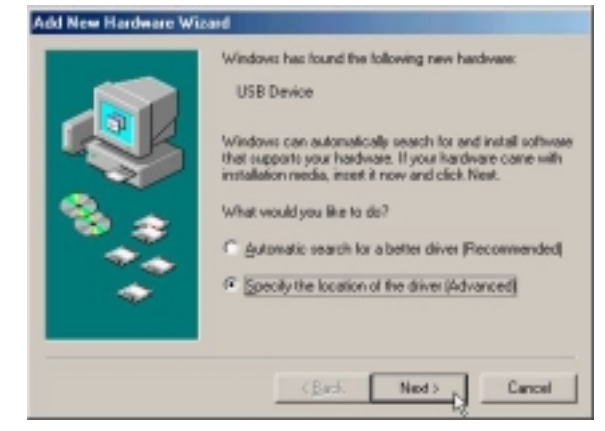

2. Select *Search for the best driver for your device.* [*Recommended*] and check *Specify a location*, then type in the path of CD-ROM drive (for example H:\Driver) and click *Next*.

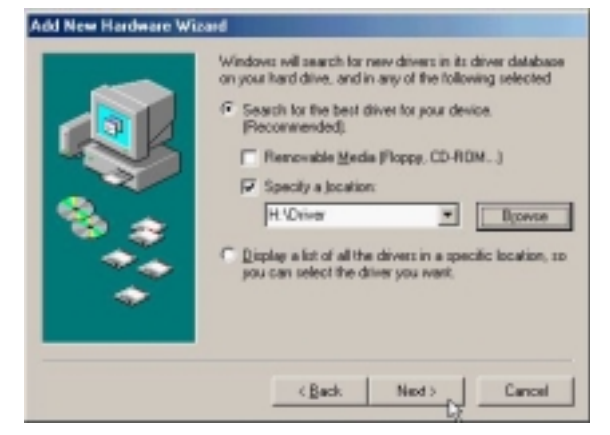

3. Windows has found the driver for the ADSL Modem and click Next.

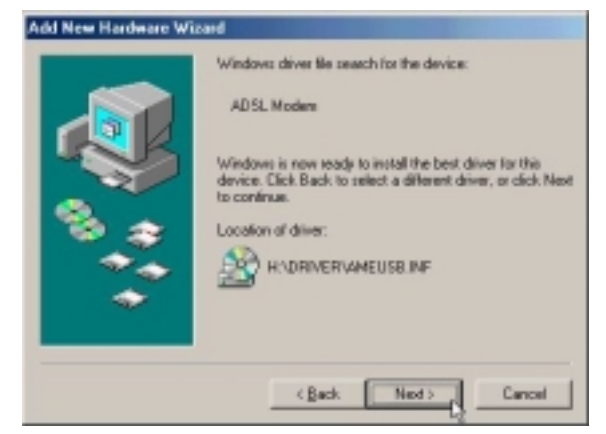

4. The installation has been done, click *Finish*.

|   | ADSL Moders Windows has linished installing the new hardware device |
|---|---------------------------------------------------------------------|
| * | (Beck Frink Cercel                                                  |

5. Click *Yes* to restart computer.

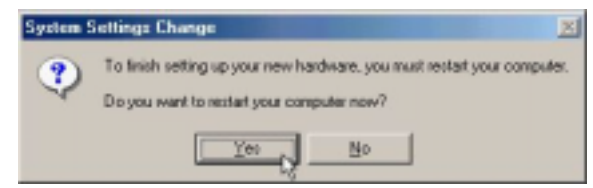

6. Click Next.

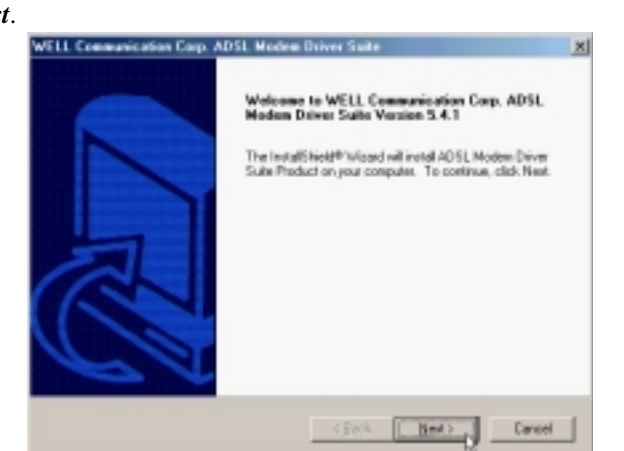

7. Click Yes.

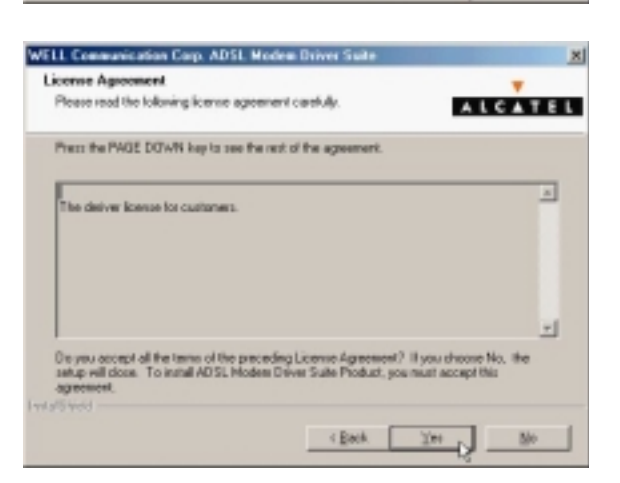

ADSL USB ALC Modem

|  | WELL Communication Corp. ADSL Modem Driver Suite                            |
|--|-----------------------------------------------------------------------------|
|  | Read Instructions Carefully T A L C A T E                                   |
|  | Read Me                                                                     |
|  | A                                                                           |
|  | ADGL USB Hodess Driver for Windows \$83/4E,2X3/4P.<br>Version America 5.4.1 |
|  |                                                                             |
|  | lwi/Swid                                                                    |

9. Select *PPPoA* and type in the *VPI* and *VCI* (depend on ISP request) and click *Next*.

| Driver Components                                | ALCATEL            |
|--------------------------------------------------|--------------------|
| Please select the driver type you want           |                    |
| C RFC 1403                                       |                    |
| 12 PPPod                                         |                    |
| C HHH                                            |                    |
| Please enter Virtual Path Identifier and Virtual | Circuit Identifier |
| VFI 0                                            | VCI 33             |
|                                                  | Back Next Cancel   |

10. Select *LLC* or *VCMUX / NULL* (depend on ISP request) and click *Next*.

| WELL Communication Corp. ADSI. Modem Driver Su | 4- <u>X</u>    |
|------------------------------------------------|----------------|
| Please select the framing type                 | ALCATEL        |
|                                                |                |
| 4 LLC                                          |                |
| C VEMUR / NULL                                 |                |
|                                                |                |
|                                                |                |
|                                                |                |
|                                                |                |
|                                                |                |
|                                                |                |
| I wit all work                                 |                |
| < Bec                                          | A Mext> Cancel |

| 11. Click Finish  | WELL Communication Corp. ADSL Modem Driver Suite                                     |
|-------------------|--------------------------------------------------------------------------------------|
|                   | InstallShield Witzerd Complete                                                       |
|                   | Setup has finished installing ADSL. Modern Driver Suite Product<br>in your computer. |
|                   | CERA Frish Carpet                                                                    |
| 12. Select Yes, I | want to restart my computer now and click OK.                                        |

| Setup has finishe<br>use the program | ed copying files to your computer. Before you can<br>you must restart your computer. |
|--------------------------------------|--------------------------------------------------------------------------------------|
| Choose one of t                      | e following options and click OK to finish satup.                                    |
| (* Yes, Iv                           | vant to restart my computer now.                                                     |
| C No, I w                            | il restart my computer later.                                                        |

3.2.3.2 Connect and Disconnect

```
3.2.3.2.1 Connect
```

1. Double click the *Shortcut to ADSL ISP* icon on desktop screen.

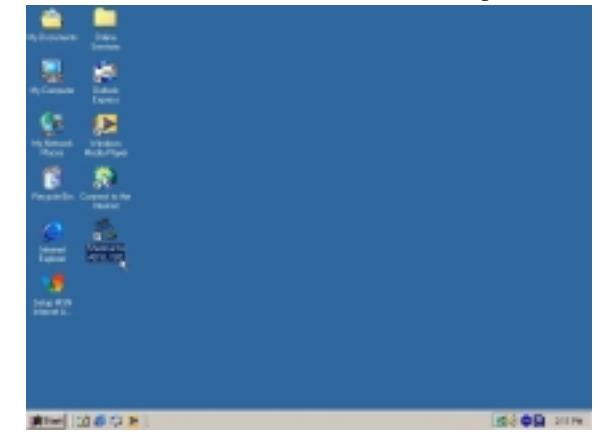

2. Type in *User name* and *Password* then click *Connect*. The computer will connect to ISP and you can enjoy Internet.

| Connect To    |                                                                                                    | <u>? ×</u>     |
|---------------|----------------------------------------------------------------------------------------------------|----------------|
| 2             | ADSL ISP                                                                                                    | ×              |
| User name:    | ADSL                                                                                                    | _              |
| Password      | In the second second se | _              |
|               | Connect gutomatically                                                                                                    |                |
| Phone number: | ·                                                                                                    |                |
| Dialing from  | New Location                                                                                                    | Diel Propeties |
|               | Connect Properties                                                                                                    | Cancel         |

- 3.2.3.2.2 Disconnect
  - 1. Double click the *Shortcut to ADSL ISP* icon on desktop screen.

| Alexan in a                                      |              |
|--------------------------------------------------|--------------|
| 🚢 🙇                                              |              |
| Name And And And And And And And And And And     |              |
| Republic Company                                 |              |
| 2 A                                              |              |
| 1 <b>8</b> - 1 - 1 - 1 - 1 - 1 - 1 - 1 - 1 - 1 - |              |
| Internet L                                       |              |
|                                                  |              |
|                                                  |              |
|                                                  |              |
| 1 1 1 1 1 1 1 1 1 1 1 1 1 1 1 1 1 1 1            | Mit Of State |

2. Click *Disconnect* end connect.

| 🐁 Conn | ected to ADSL ISP                                                                                | ?×                             |
|--------|--------------------------------------------------------------------------------------------------|--------------------------------|
| 2      | Connected at 512,000 bps<br>Duration: 000:02:46<br>Bytes received: 818,686<br>Bytes sent: 90,684 | OK<br>Disponnect<br>Details >> |

# 3.3. MS Windows 2000

- 3.3.1 MPoA (RFC1483)
  - 3.3.1.1 Installing Driver
    - 1. Please insert the driver CD into CD-ROM drive and click Next.

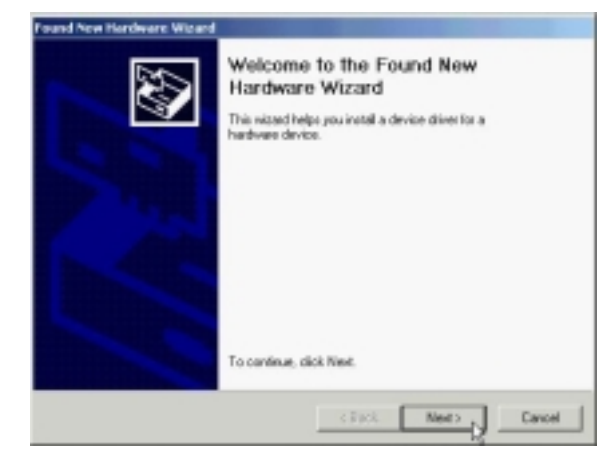

2. Select Search for a suitable driver for my device. [Recommended] and click Next.

|                                                                                                    | and New Hardware Willard                                                                                                    |  |  |  |
|----------------------------------------------------------------------------------------------------|----------------------------------------------------------------------------------------------------|--|--|--|
| Install Handware Drivice Dalwess<br>A device drive is a software program that enables a hardware device to work with<br>an openaling system. |                                                                                                    |  |  |  |
|                                                                                                    | This wised will complete the installation for this device:                                                                                                    |  |  |  |
|                                                                                                    | 🖓 – Dynakista USB Modess                                                                                                    |  |  |  |
|                                                                                                    | A device driver is a software program that makes a hardware device work. Windows<br>needs diver likes for your new device. To locate driver files and complete the<br>installation click Next. |  |  |  |
|                                                                                                    | What do you want the nissed to do?                                                                                                    |  |  |  |
|                                                                                                    | (F Search for a suitable driver for my device (seconsended)                                                                                                    |  |  |  |
|                                                                                                    | Display a list of the known drivers for this device so that I can choose a specific driver                                                                                                    |  |  |  |
|                                                                                                    | < Back Neer> Cancel                                                                                                    |  |  |  |

3. Select *Specify a location* and click *Next*.

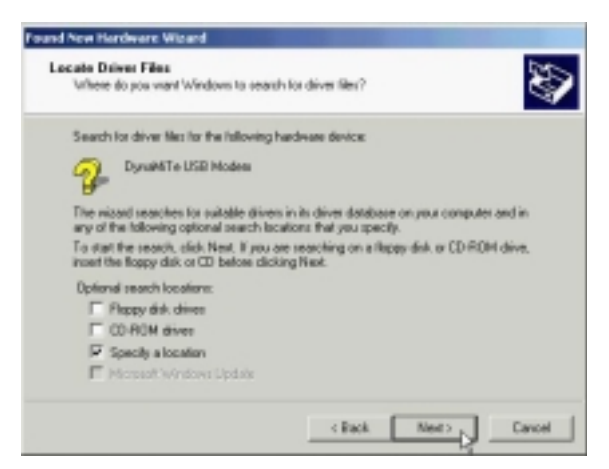

4. Type in the path of CD-ROM drive (for example H:\Driver) and click *OK*.

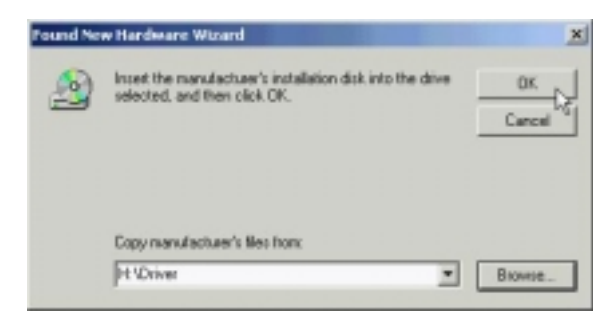

5. Click Next.

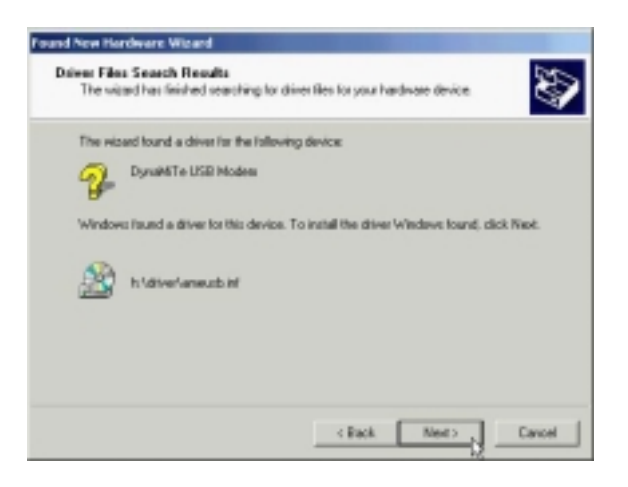

6. Click Yes.

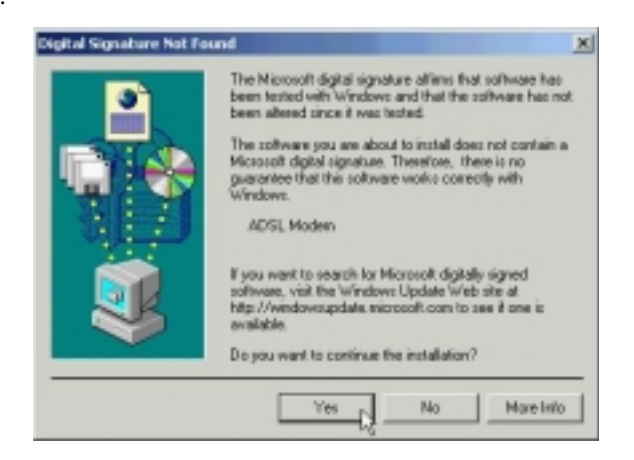

| 7. | Click Next. |                                                                                                    |
|----|-------------|----------------------------------------------------------------------------------------------------|
|    |             | Will Communication Corp. ADSI. Modern Driver State                                                                                                    |
|    |             | Welcome to WELL Communication Corp. ADSL<br>Modern Driver Suba Variation 5.4.1<br>The InstallShield® Wiscord will instal ADSL Modern Driver<br>Suba Product on your computer. To continue, click Next |
|    |             | Cancel                                                                                                    |
| 8. | Click Yes.  |                                                                                                    |
|    |             | WiLL Communication Corp. ADSt. Modern Driver Suite                                                                                                    |
|    |             | Prese read the following license agreement carefully.                                                                                                    |
|    |             |                                                                                                    |
|    |             | Here the PAUL DOWN rep is see the rest of the agreement.                                                                                                    |
|    |             | The deriver locationers.                                                                                                    |
|    |             | setup will close. To install ADSL Moders Driver Suite Product, you must accept this<br>agreement.                                                                                                    |
|    |             | < Reck. Ves No                                                                                                    |
| 9. | Click Next. |                                                                                                    |
|    |             | WILL Communication Corp. ADM. Modern Driver State                                                                                                    |
|    |             | Read Me                                                                                                    |
|    |             |                                                                                                    |
|    |             | FeadMo                                                                                                    |
|    |             | ADGL USD Modess Driver for Veindows 90,46 (2K)/P.<br>Version America A 5 41                                                                                                    |
|    |             | 4                                                                                                    |
|    |             | < Reck. Next > Dancel                                                                                                    |

10. Select *RFC1483* and type in the *VPI* and *VCI* (depend on ISP request) and click *Next*.

| Driver Camporents                           | ALCATEL                   |
|---------------------------------------------|---------------------------|
| Please select the driver type you want      |                           |
| @ RPC 1403                                  |                           |
| C PPPoA                                     |                           |
| C HHL                                       |                           |
| Please enter Virtual Path I dentifier and V | intual Circuit Identifier |
| VH 0                                        | V0 33                     |
|                                             | Back Next Cancel          |

11. Select *LLC* or *VCMUX / NULL* (depend on ISP request) and click *Next*.

|               | ALCONT DOWN SHOP    |
|---------------|---------------------|
|               |                     |
|               |                     |
|               |                     |
|               |                     |
|               |                     |
| IF LLC        |                     |
| C VOIR AND    |                     |
| A ADMONT HOLE |                     |
|               |                     |
|               |                     |
|               |                     |
|               |                     |
|               |                     |
|               |                     |
|               |                     |
| 95460         |                     |
|               | < Rack Next> Cancel |
|               |                     |

12. Select Bridged or Routed (depend on ISP request) and click Next.

| write Communication Corp. Advice | - All states | NET SOUTH |   |      |        |
|----------------------------------|--------------|-----------|---|------|--------|
|                                  |              |           |   |      |        |
| Please select the mode you want. |              |           |   |      |        |
| C Didged                         |              |           |   |      |        |
| R Routed                         |              |           |   |      |        |
|                                  |              |           |   |      |        |
|                                  |              |           |   |      |        |
|                                  |              |           |   |      |        |
|                                  |              |           |   |      |        |
|                                  | _            | Back.     | N | et d | Cancel |
|                                  |              |           |   |      |        |

| 13. Click Finis | h.                                                                                                    |
|-----------------|----------------------------------------------------------------------------------------------------|
|                 | WILL Communication Corp. ADSI. Modern Driver Suite                                                                    |
|                 | InstallShield Wizard Complete                                                                                         |
|                 | Setup has finished initialing ADSL. Moders Driver Suite Product<br>any your computer.                                 |
|                 | CERCK Frish Darrow                                                                                                    |
| 14. Select Yes, | I want to restart my computer now and click OK.                                                                       |
|                 | Rebooting Machine                                                                                                    |
|                 | Setup has finished copying files to your computer. Before you can<br>use the program, you must restart your computer. |

Choose one of the following options and click OK to linish setup.

(F) Yes, I want to restart my computer now.

C No, I will restart my computer later.

OK

3.3.1.2 Setting IP, Subnet Mask, Gateway, DNS

1. Move your cursor as following sequence *Start* \ *Settings* \ *Control Panel* and click *Control Panel*. Then double-click on the *Network and Dial-up connections*.

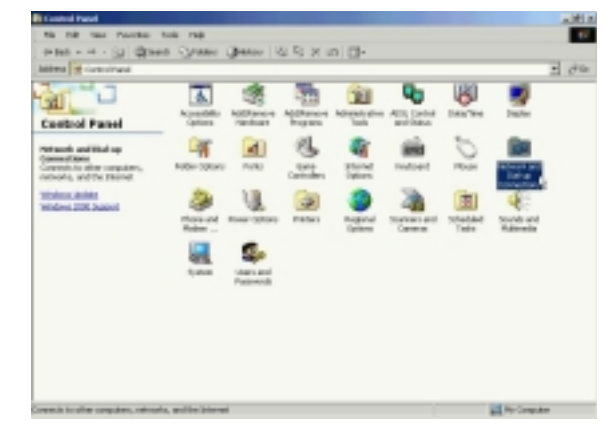

2. Double-click on the *Local Area Connections*.

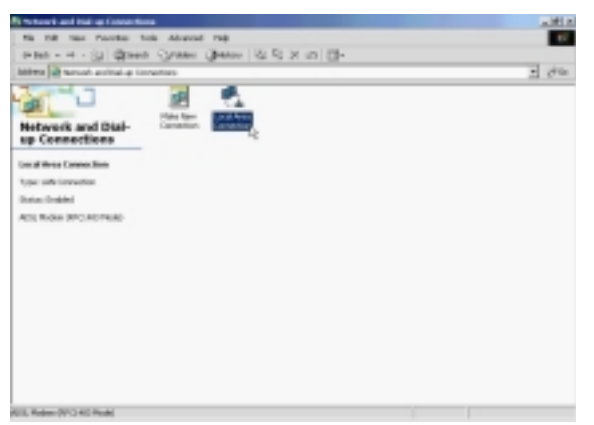

3. Click Properties.

| cal Area Connection | Status          |
|---------------------|-----------------|
| General             |                 |
| - Connection        |                 |
| Status:             | Connected       |
| Duration            | 00:00:27        |
| Speed:              | 10.0 Mbps       |
| Activity            | Sent - Received |
| Bytes               | 684   0         |
| Properties          | Disable         |
|                     | Close           |

# ADSL USB ALC Modem

4. Select the *Internet Protocol (TCP/IP)* and click *Properties*.

| onnect using:                                                      | DEC1492 Mode)              |            |
|--------------------------------------------------------------------|----------------------------|------------|
| My ADSL Moden (                                                    | nr 01403 M006)             |            |
|                                                                    |                            | Configure  |
| components checked                                                 | are used by this connect   | tion       |
| Client for Mice                                                    | asoft Networks             |            |
| File and Printe                                                    | er Sharing for Microsoft N | etworks    |
| Indexed Deter                                                      | on (TCP/IP)                |            |
| E a mana ribio                                                     | an [renne]                 |            |
|                                                                    |                            |            |
| instal                                                             | Uninstall                  | Properties |
| Instal                                                             | Uninstall                  | Properties |
| Instal<br>Description<br>Transmission Contre<br>vide area network. | Uninstall                  | Properties |

5. Select *Use the following IP address* and setting *IP address, Subnet mask, Default gateway, Preferred DNS server* and click *OK*.

| General  <br>You can get IP settings assigned<br>this capability. Otherwise, you re<br>the appropriate IP settings. | Lautomatically if your network supports<br>ed to ask your network administrator for |
|----------------------------------------------------------------------------------------------------|-------------------------------------------------------------------------------------|
| C Obtain an IP address autor                                                                                        | natically                                                                           |
| C Use the following IP address                                                                                      | se:                                                                                 |
| IP address:                                                                                                    | 211 . 22 . 2 . 90                                                                   |
| Subnet mask:                                                                                                    | 255.255.255.248                                                                     |
| Default gateway:                                                                                                    | 211 . 22 . 2 . 89                                                                   |
| C Obtain DNS server address                                                                                         | a automatically                                                                     |
| . Use the following DNS ser                                                                                         | ver addresses.                                                                      |
| Preferred DNS server.                                                                                               | 168.95.1.1                                                                          |
| Alternate DNS server:                                                                                               |                                                                                     |
|                                                                                                    | Advanced                                                                            |
|                                                                                                    | OK Cancel                                                                           |

ADSL USB ALC Modem

|  |                                                                                                    | Local Area Connection Properties                                                                                                    |
|--|----------------------------------------------------------------------------------------------------|----------------------------------------------------------------------------------------------------|
|  |                                                                                                    | General                                                                                                    |
|  | Connect using:                                                                                                    |                                                                                                    |
|  |                                                                                                    | B9 ADSL Modem (RFC1483 Mode)                                                                                                    |
|  |                                                                                                    | Configure                                                                                                    |
|  |                                                                                                    | Components checked are used by this connection:                                                                                                    |
|  | Client for Microsoft Networks     Sector Sharing for Microsoft Networks     Sector Sharing for Microsoft Networks     Sector Sharing For Microsoft (TCPVIP) |                                                                                                    |
|  |                                                                                                    | Instal Uninstall Properties                                                                                                    |
|  |                                                                                                    | Description                                                                                                    |
|  |                                                                                                    | Transmission Control Photocol/Internet Photocol. The default<br>wide area network protocol that provides communication<br>across diverse interconnected networks. |
|  |                                                                                                    | Show icon in taskbar when connected                                                                                                    |
|  |                                                                                                    | OK Cancel                                                                                                    |

## **3.**3.2 *PPPoE*

3.3.2.1 Installing Driver

1. Please insert the driver CD into CD-ROM drive and click Next.

| Found New Hordware Wizard |                                                                                                    |
|---------------------------|----------------------------------------------------------------------------------------------------|
|                           | Welcome to the Found New<br>Hardware Wizard<br>This witzed helps you instal a device diversion a<br>hardware device. |
|                           | CENCE Nexts Cancel                                                                                                   |

2. Select Search for a suitable driver for my device. [Recommended] and click Next.

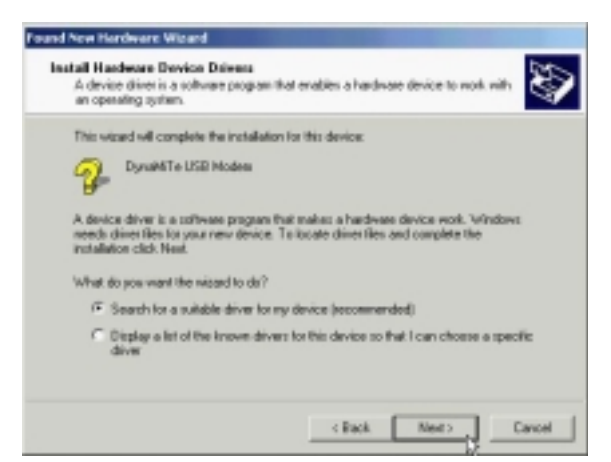

3. Select *Specify a location* and click *Next*.

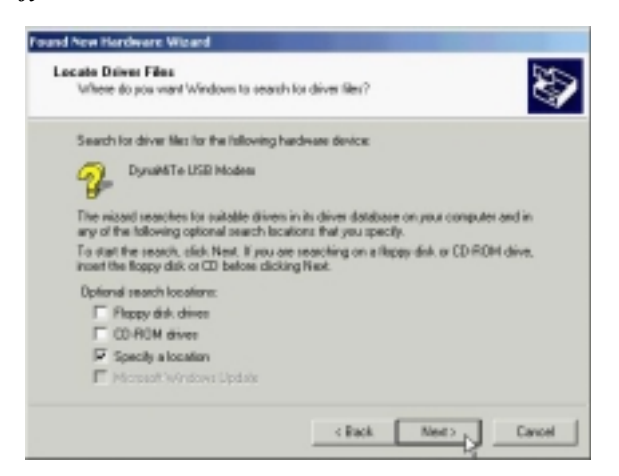

4. Type in the path of CD-ROM drive (for example H:\Driver) and click *OK*.

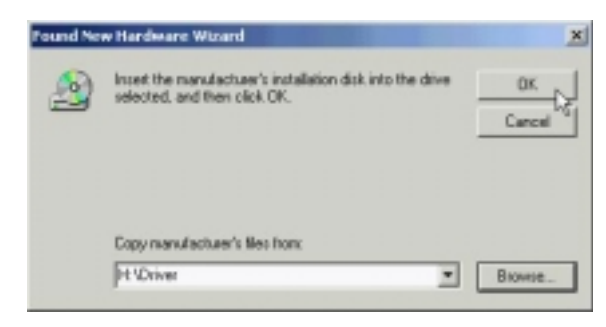

5. Click Next.

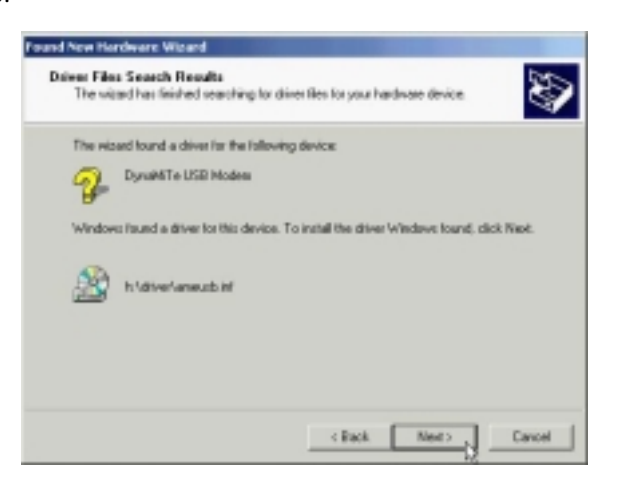

6. Click Yes.

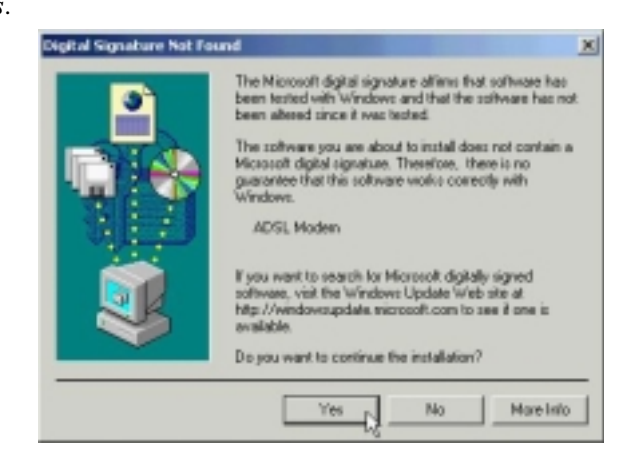

| 7. | Click Next.         |                                                                                                    |
|----|---------------------|----------------------------------------------------------------------------------------------------|
|    | 0                   | WILL Communication Corp. ADSI. Modern Driver Suite                                                                                                    |
|    |                     | WILL Communication Deeps ADM. Modern Derver State Welcome to WELL Communication Corp. ADSL. Modern Driver State Variate 5.4.1 The InstallSholt#"Wiced will instal ADSL Modern Driver State Photoc on your computer. To continue, click Heat.                                                                                                    |
| 8  | Click Ves           | < First Next > Dancel                                                                                                    |
| 0. | Chex Ies.           | Will I Concession Africa Concession Multiple Studies on Design Station                                                                                                    |
|    |                     | License Agreement                                                                                                    |
|    |                     | Peace read the following licence agreement carefully.                                                                                                    |
|    |                     | Press the PAGE DOWN key to see the rest of the agreement.                                                                                                    |
|    |                     |                                                                                                    |
|    |                     | The deriver license for customers.                                                                                                    |
|    |                     | setup will close. To install ADSL Moders Driver Suite Product, you must accept this<br>agreement.                                                                                                    |
|    |                     | c Bank Ves No.                                                                                                    |
|    |                     |                                                                                                    |
| 9. | Click <i>Next</i> . |                                                                                                    |
|    |                     | WILL Communication Europ. ADM: Modern Driver Salte 🔀                                                                                                    |
|    |                     | Read Me                                                                                                    |
|    |                     |                                                                                                    |
|    |                     | Feadle                                                                                                    |
|    |                     | and the second second s |
|    |                     | Verson America 5.4.1                                                                                                    |
|    |                     | •                                                                                                    |
|    |                     | I VAR BARK                                                                                                    |
|    |                     | < Reck. Next > Da Cannel                                                                                                    |

10. Select **PPPoE** and type in the **VPI** and **VCI** (depend on ISP request) and click **Next**.

| Driver Campovents                           |                          | ALCATEL |
|---------------------------------------------|--------------------------|---------|
| Please select the divertype you want        |                          |         |
| C RFC 1483                                  |                          |         |
| C PPPoA                                     |                          |         |
| if the                                      |                          |         |
| Please enter Virtual Path Identifies and Vi | rtual Circuit Identifier |         |
| VPI 0                                       | V0 13                    |         |
|                                             | Back. Next               | Cancel  |

11. Select *LLC* or *VCMUX / NULL* (depend on ISP request) and click *Next*.

|                                                                                                    |                      | 1 |
|----------------------------------------------------------------------------------------------------|----------------------|---|
|                                                                                                    |                      |   |
|                                                                                                    |                      |   |
|                                                                                                    |                      |   |
|                                                                                                    |                      |   |
|                                                                                                    |                      |   |
| 14 LTC                                                                                                    |                      |   |
| C VCMUR / NULL                                                                                                    |                      |   |
|                                                                                                    |                      |   |
|                                                                                                    |                      |   |
|                                                                                                    |                      |   |
|                                                                                                    |                      |   |
|                                                                                                    |                      |   |
|                                                                                                    |                      |   |
|                                                                                                    |                      |   |
| and the second second |                      |   |
|                                                                                                    | Part Harry Down      |   |
|                                                                                                    | < Back Next > Lancel |   |

12. Click Finish.

| WILL Communication Corp. A | DSL Modern Driver Saite                                                              |
|----------------------------|--------------------------------------------------------------------------------------|
|                            | InstallShield Wizard Complete                                                        |
|                            | Setup han finished installing ADSL. Modern Driver Suite Product<br>on your computer. |
|                            | CRIER Frink                                                                          |

#### ADSL USB ALC Modem

| 13. | Select Yes, I | want to restart my computer now and | i click <b>OK</b> . |
|-----|---------------|-------------------------------------|---------------------|
|-----|---------------|-------------------------------------|---------------------|

| Reboot          | ing Machine                                                                                               |
|-----------------|----------------------------------------------------------------------------------------------------|
| Setup<br>use th | has finished copying files to your computer. Before you can<br>e program, you must restart your computer. |
| Choor           | e one of the following options and click OK to finish setup.                                              |
|                 | Yes, I want to restart my computer now.                                                                   |
|                 |                                                                                                    |
|                 | No, I will restart my computer later.                                                                     |
|                 | οκ                                                                                                    |
|                 |                                                                                                    |

3.3.2.2 Connect and Disconnect

```
3.3.2.2.1 Connect
```

1. Double click the *Shortcut to ADSL ISP* icon on desktop screen.

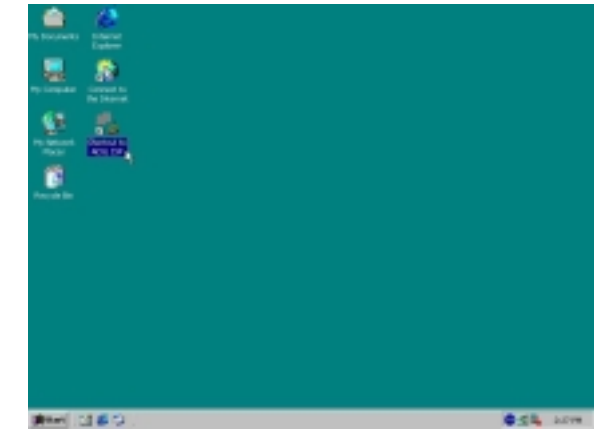

2. Type in *User name* and *Password* then click *Dial*. The computer will connect to ISP and you can enjoy Internet.

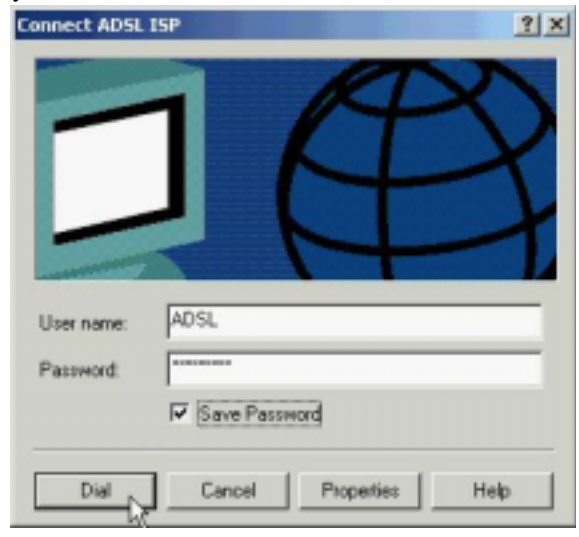

- 3.3.2.2.2 Disconnect
  - 1. Double click the *Shortcut to ADSL ISP* icon on desktop screen.

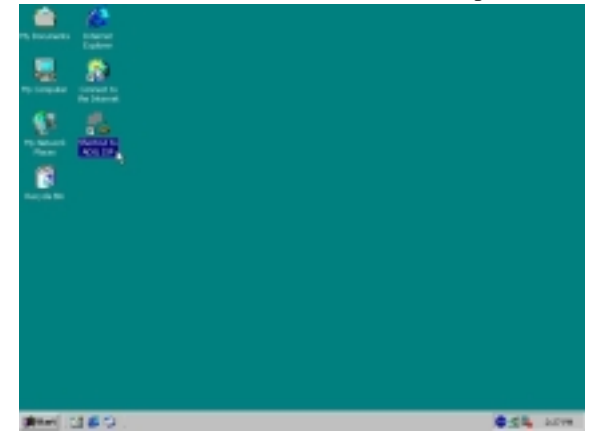

2. Click *Disconnect* end connect.

| Connection   |           |            |
|--------------|-----------|------------|
| Status:      |           | Connected  |
| Duration     |           | 00:07:51   |
| Speed:       |           | 512.0 Kbps |
| Activity     | _         |            |
|              | Sent      | - Received |
| Bytes:       | 291.023   | 16.690.966 |
| Compression: | 0%        | 0 %        |
| Enors        | 0         | 0          |
| Properties D | isconnect |            |

## 3.3.3 PPPoA

- 3.3.3.1 Installing Driver
  - 1. Please insert the driver CD into CD-ROM drive and click Next.

| Found New Hordware Wizard |                                                                                                    |
|---------------------------|----------------------------------------------------------------------------------------------------|
|                           | Welcome to the Found New<br>Hardware Wizard<br>This witzed helps you instal a device diversion a<br>hardware device. |
|                           | CENCE Nexts Cancel                                                                                                   |

2. Select Search for a suitable driver for my device. [Recommended] and click Next.

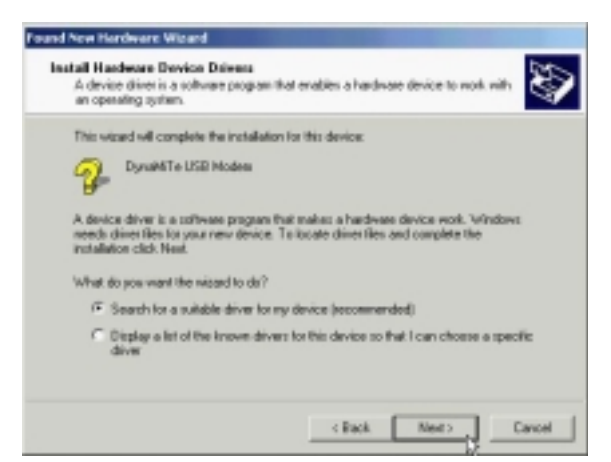

3. Select *Specify a location* and click *Next*.

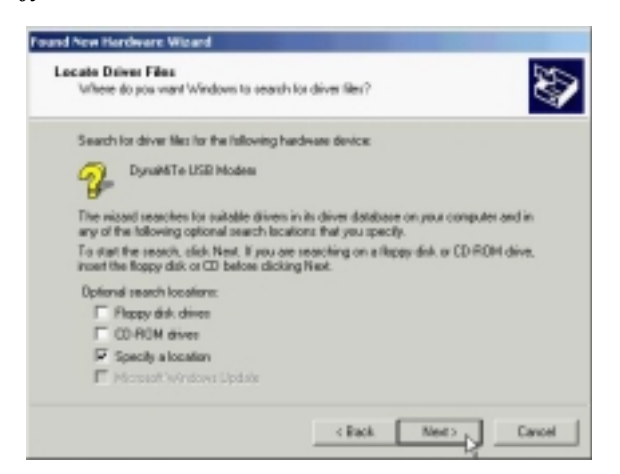

4. Type in the path of CD-ROM drive (for example H:\Driver) and click *OK*.

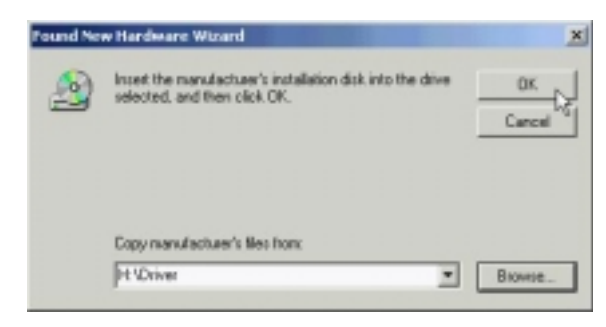

5. Click Next.

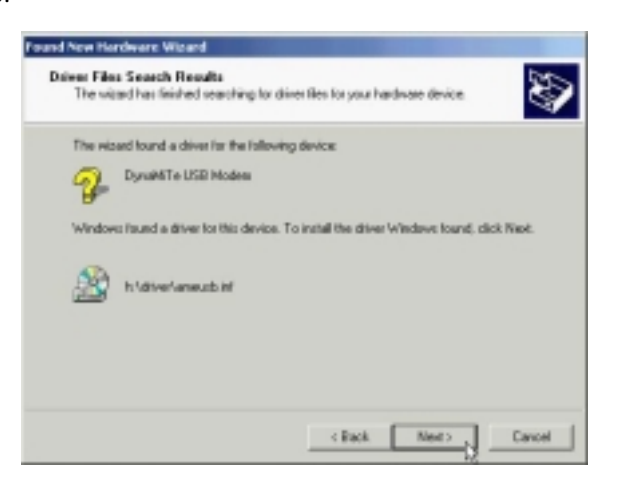

6. Click Yes.

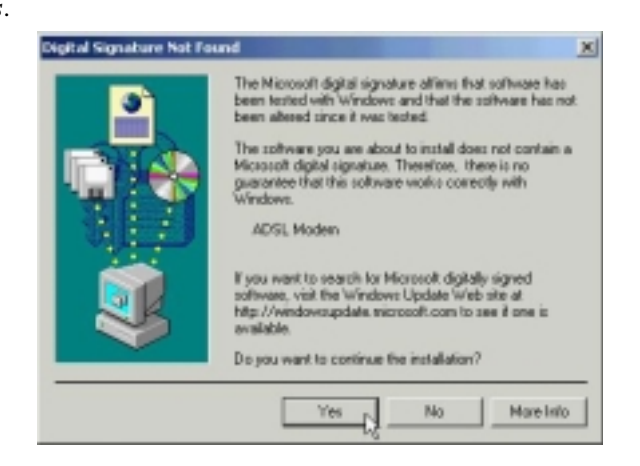

| 7. | Click <i>Next</i> . |                                                                                                    |
|----|---------------------|----------------------------------------------------------------------------------------------------|
|    |                     | WILL Communication Corp. ADSt. Modern Driver Suite                                                                                                    |
|    |                     | Welcome to WELL Communication Corp. ADSL<br>Modern Driver Safe Variate 5.4.1<br>The InstallSheith®Wiscod will instal ADSL Modern Driver<br>Safe Product on your computer. To continue, click Next |
|    |                     | < Field Next > Cancel                                                                                                    |
| 8. | Click Yes.          |                                                                                                    |
|    |                     | WILL Commencedure Corp. ADM. Modern Driver Suite                                                                                                    |
|    |                     | Please read the following license agreement carefully.                                                                                                    |
|    |                     | Press the PAGE DOWN key to see the rest of the agreement.                                                                                                    |
|    |                     |                                                                                                    |
|    |                     | The deriver loces to customer.                                                                                                    |
|    |                     | agreement.                                                                                                    |
|    |                     | < Back. Yee No                                                                                                    |
| 9  | Click Nort          | le <sup>g</sup>                                                                                                    |
| ). | Cher Iveai.         | WiLL Communication Corp. ADSI. Modern Driver Suite                                                                                                    |
|    |                     |                                                                                                    |
|    |                     | Read Me                                                                                                    |
|    |                     | A                                                                                                    |
|    |                     | Feadle                                                                                                    |
|    |                     | ADGL LISB Modess Driver for 'windows \$0,46,25.59.<br>Version-Americk 5.4.1                                                                                                    |
|    |                     | 4                                                                                                    |
|    |                     | Intel <sup>®</sup> Web                                                                                                    |
|    |                     | Gancel                                                                                                    |

| 10. | Select <b>PPPoA</b> | and type in | the VPI | and VCI               | (depend | on ISP | request) | and click <i>I</i> | Vext. |
|-----|---------------------|-------------|---------|-----------------------|---------|--------|----------|--------------------|-------|
|     |                     |             |         | And the second second | 1       |        |          |                    |       |

| Driver Campovents                          | ALG                        | TEL    |
|--------------------------------------------|----------------------------|--------|
| Please select the driver type you want     |                            |        |
| C RFC 1403                                 |                            |        |
| 12 PPPoA                                   |                            |        |
| C PPHE                                     |                            |        |
| Please enter Virtual Path Identifier and V | firtual Circuit Identifier |        |
| VPI 0                                      | V01 13                     |        |
|                                            | Back. Next                 | Cancel |

11. Select *LLC* or *VCMUX / NULL* (depend on ISP request) and click *Next*.

| a.uc           |   |        |        |         |
|----------------|---|--------|--------|---------|
|                |   |        |        |         |
| C VCMUR / NULL |   |        |        |         |
|                |   |        |        |         |
|                |   |        |        |         |
|                |   |        |        |         |
|                |   |        |        |         |
|                |   |        |        |         |
|                |   |        |        |         |
| la/5 kold      |   |        |        |         |
|                |   | Read C | Net 1  | Descel  |
|                | _ | DOLD.  | 1100.7 | 1.9,004 |

12. Click Finish.

| WILL Communication Corp. A | Dist. Modern Driver Suite                                                           |
|----------------------------|-------------------------------------------------------------------------------------|
|                            | InstallShield Wizzed Complete                                                       |
|                            | Setup han finished installing ADSL Modern Driver Suite Product<br>on your computer. |
|                            | s Reck Frink Danset                                                                 |

#### ADSL USB ALC Modem

| 13. | Select | Yes, I | want to | restart | тy | computer | now | and | click | OK | • |
|-----|--------|--------|---------|---------|----|----------|-----|-----|-------|----|---|
|-----|--------|--------|---------|---------|----|----------|-----|-----|-------|----|---|

| Reboot         | ing Machine                                                                                               |   |
|----------------|----------------------------------------------------------------------------------------------------|---|
| Setup<br>use B | has finished copying files to your computer. Before you ca<br>he program, you must restart your computer. | n |
| Choo           | se one of the following options and click OK to finish setup.                                             |   |
|                | Yes, I want to restart my computer now.                                                                   |   |
|                | C No, I will restart my computer later.                                                                   |   |
|                | OK                                                                                                    | - |

3.3.3.2 Connect and Disconnect

```
3.3.3.2.1 Connect
```

1. Double click the *Shortcut to ADSL ISP* icon on desktop screen.

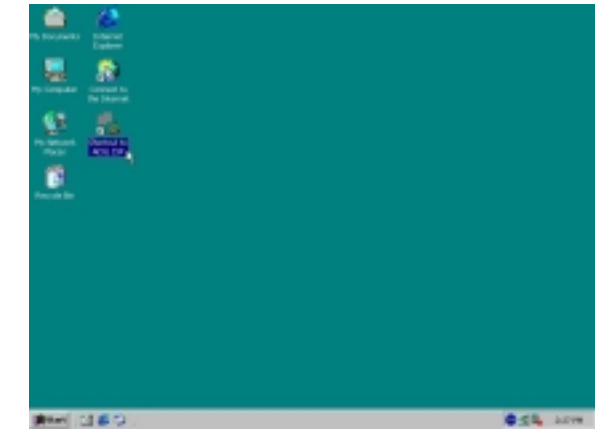

2. Type in *User name* and *Password* then click *Dial*. The computer will connect to ISP and you can enjoy Internet.

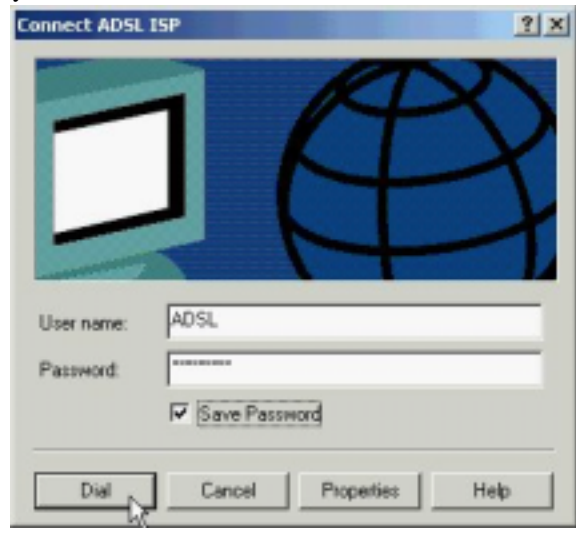

- 3.3.3.2.2 Disconnect
  - 1. Double click the *Shortcut to ADSL ISP* icon on desktop screen.

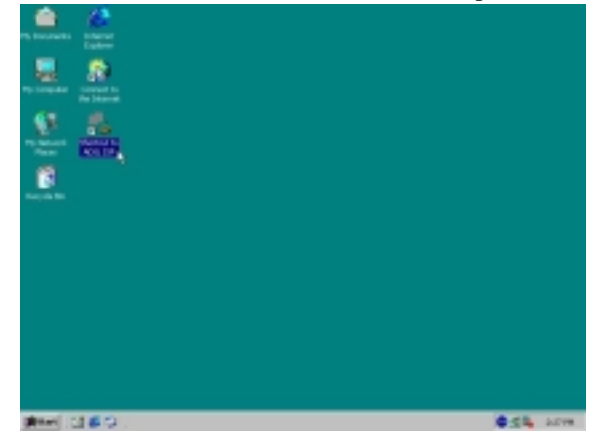

2. Click *Disconnect* end connect.

| Connection   |            |            |
|--------------|------------|------------|
| Status:      |            | Connected  |
| Duration     |            | 00:07:51   |
| Speed:       |            | 512.0 Kbps |
| Activity     |            |            |
|              | Sent       | - Received |
| Byles        | 291.023    | 16.690.966 |
| Compression: | 0%         | 0 %        |
| Enors        | 0          | 0          |
| Properties D | lisconnect |            |

# 3.4. MS Windows XP

# 3.4.1 MPoA (RFC1483)

- 3.4.1.1 Installing Driver
  - 1. Please insert the driver CD into CD-ROM drive and select *Install from a list or specific location (Advanced)* then click *Next*.

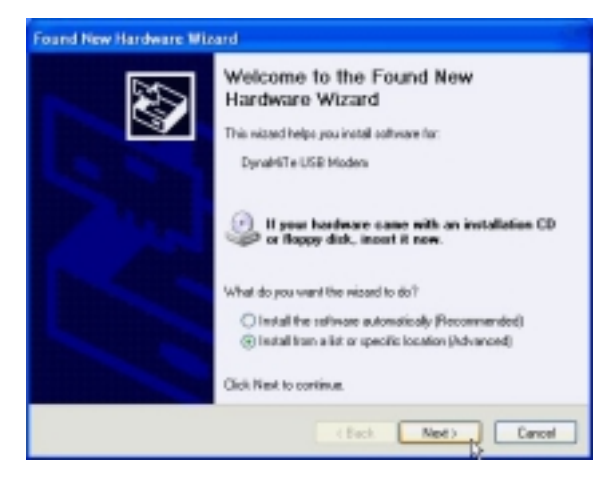

2. Select *Include this location in the search* and type in the path of CD-ROM drive (for example H:\Driver), then click *Next*.

| ease che        | rate your search and installation options.                                                                                                    |
|-----------------|----------------------------------------------------------------------------------------------------|
| @ Sea           | ch for the best driver is these locations.                                                                                                    |
| Lise i<br>patro | te check boss below to limit or espand the default search, which includes local<br>and remonable media. The best dever found will be installed. |
|                 | Search renevable media (Roppy, CD-PION)                                                                                                    |
| E               | Include the location in the search:                                                                                                    |
|                 | H'Diver Dowes                                                                                                    |
| ODer            | search. I will choose the driver to install.                                                                                                    |
| Chos            | on this option to select the device driver hors a list. Windows does not guarantee                                                              |
|                 | ever you choose will be the best watch for your hardware.                                                                                       |

3. Click *Continue Anyway*.

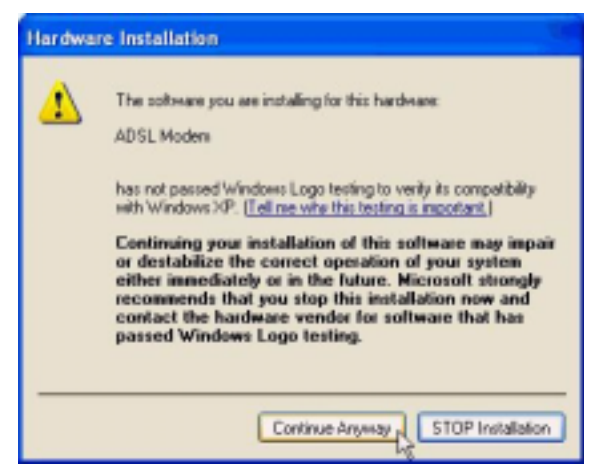
4. Click Next.

| WILL Communication Corp. | ADSI. Wodern Driver Suite                                                                                                    | × |
|--------------------------|----------------------------------------------------------------------------------------------------|---|
|                          | Welcome to WELL Communication Corp. ADSL<br>Modern Datwer Statle Version 5.4.1<br>The InstallStrictPl*Wissed will instal ADSL Modern Driver<br>Statle Product on your computer. To continue, click Next |   |
|                          | Cancel                                                                                                    |   |

5. Click Yes.

| WTLL Communication Corp. ADSL Wedern Driver Suite                                                                                                    | × |
|----------------------------------------------------------------------------------------------------|---|
|                                                                                                    |   |
|                                                                                                    |   |
| Press the PAGE DOWN key to see the rest of the agreement.                                                                                                    |   |
|                                                                                                    |   |
| The deliver license for customers.                                                                                                    |   |
|                                                                                                    |   |
|                                                                                                    |   |
|                                                                                                    |   |
| · · · · · · · · · · · · · · · · · · ·                                                                                                    |   |
| Do you accept all the terms of the preceding License Agreement? If you choose No, the<br>setup will close. To install ADSL Moders Driver Suite Product, you must accept this |   |
| egreeneek.                                                                                                    | _ |
| ( Back Ver Mo                                                                                                    | 1 |
| Q                                                                                                    |   |

6. Click Next.

|                                    | ReadMo                  | ,            |        | <br>^ |
|------------------------------------|-------------------------|--------------|--------|-------|
| ADSL USB Mode<br>Version America 1 | n Driver for W<br>5.4.1 | indawa 90,ME | 28.)P. |       |
|                                    |                         |              |        |       |

User's Manual

7. Select *RFC1483* and type in the *VPI* and *VCI* (depend on ISP request) and click *Next*.

| WELL Communication Corp. ADSL M                  | odem Driver Suite 🛛 🔀 |
|--------------------------------------------------|-----------------------|
| Driver Camponents                                | ALGATEL               |
| Please select the driver type you want           |                       |
| @ RFC 1483                                       |                       |
| C PPPoA                                          |                       |
| C HHVE                                           |                       |
| Please enter Virtual Path Identifier and Virtual | / Circuit Identifier  |
| V#1 0                                            | VCI 39                |
|                                                  | Back. Next Cancel     |

8. Select *LLC* or *VCMUX / NULL* (depend on ISP request) and click *Next*.

| WTLL Communication Corp. ADSL Wodern Driver Suite | ×       |
|---------------------------------------------------|---------|
| Please select the framing type                    | *       |
|                                                   | ALCATEL |
|                                                   |         |
| P LLC                                             |         |
| C VCMUX / NULL                                    |         |
|                                                   |         |
|                                                   |         |
|                                                   |         |
|                                                   |         |
|                                                   |         |
| < Back. Next.                                     | Careel  |

9. Select *Bridged* or *Routed* (depend on ISP request) and click *Next*.

| WELL Communication Corp. ADSL. Modern Driver Suite 🛛 🛛 🔀 |
|----------------------------------------------------------|
| RFC 1482 Modes                                           |
| Please select the mode you want                          |
| C Bidged                                                 |
| P Routed                                                 |
| Back. Next Cancel                                        |

10. Click Finish.

| InstallShield Witrand Complete<br>Setup has finished installing ADSL Moden Driver Suite Product<br>on your computer |
|----------------------------------------------------------------------------------------------------|
| Carpet                                                                                                    |

11. Select Yes, I want to restart my computer now and click OK.

12. Click Continue Anyway.

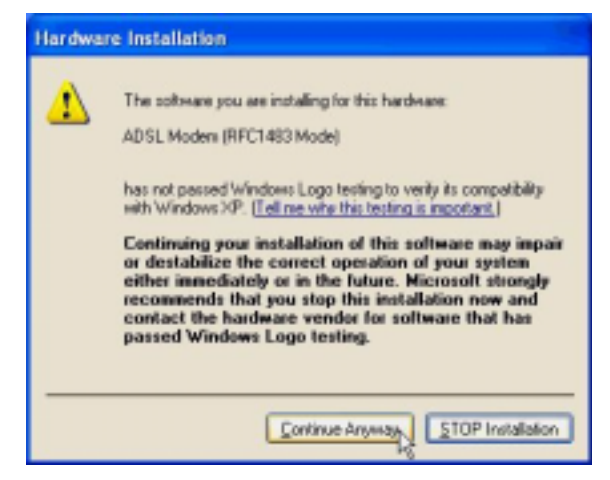

3.4.1.2 Setting IP, Subnet Mask, Gateway, DNS

1. Move your cursor as following sequence *Start* \ *Settings* \ *Control Panel* and click *Control Panel*. Then double-click on the *Network connections*.

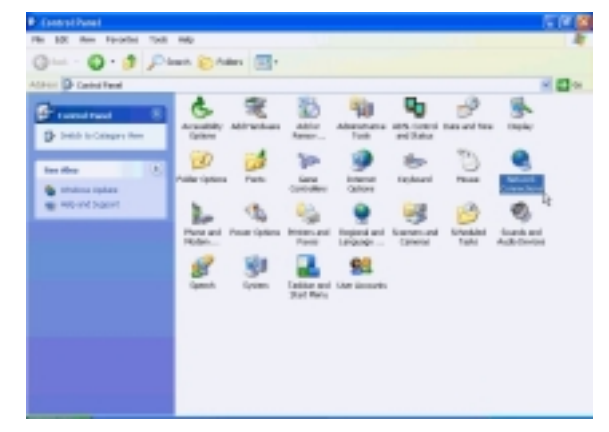

2. Double-click on the *Local Area Connection*.

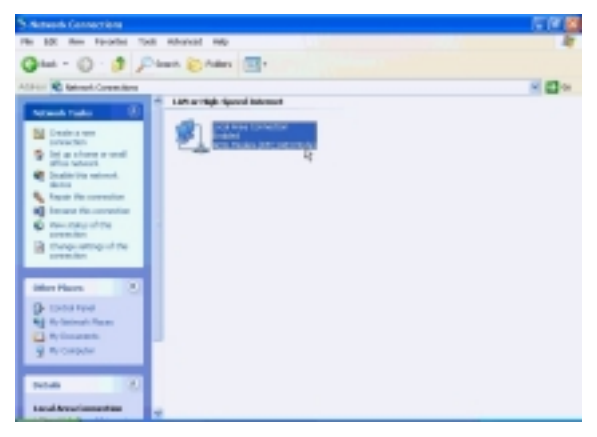

3. Click Properties.

| 🕹 Local Area Co | nnection Status | 2 🛛        |
|-----------------|-----------------|------------|
| General Support |                 |            |
| Connection      |                 |            |
| Status:         |                 | Connected  |
| Duration        |                 | 00:04:37   |
| Speed:          |                 | 10.0 Mbps  |
| Activity        | Sent — 🛐 -      | - Received |
| Bytes:          | 10.032          | 0          |
| Properties      | Disable         | Close      |

4. Select the *Internet Protocol (TCP/IP)* and click *Properties*.

| 🗕 Local Area Connection Properties 🛛 🔹 😰                                                                                                 |
|----------------------------------------------------------------------------------------------------|
| General Authentication Advanced                                                                                                    |
| Connect using:                                                                                                    |
| ADSL Moden (RFC1483 Mode)                                                                                                    |
| Configure                                                                                                    |
| Client for Microsoft Networks     Ele and Printer Sharing for Microsoft Networks     QoS Packet Scheduler     Internet Protocol (TCP/IP) |
| Instal Uninstall Properties                                                                                                    |
| Show icon in notification area when connected                                                                                            |
| OK Cancel                                                                                                    |

5. Select *Use the following IP address* and setting *IP address, Subnet mask, Default gateway, Preferred DNS server* and click *OK*.

| Internet Protocol (TCP/IP) Pr                                                                           | roperties 🛛 🛛 🛛 🛛                                                                  |
|----------------------------------------------------------------------------------------------------|------------------------------------------------------------------------------------|
| General                                                                                                 |                                                                                    |
| You can get IP settings assigned<br>this capability. Otherwise, you nee<br>the appropriate IP settings. | automatically if your network supports<br>at to ask your network administrator for |
| Obtain an IP address autom                                                                              | atically                                                                           |
| Use the following IP address                                                                            |                                                                                    |
| IP address:                                                                                             | 211 . 22 . 2 . 90                                                                  |
| Subnet mask:                                                                                            | 255 . 255 . 255 . 248                                                              |
| Default gateway:                                                                                        | 211.22.2.89                                                                        |
| Obtain DNS server address                                                                               | automatically                                                                      |
| <ul> <li>Use the following DNS serve</li> </ul>                                                         | addresses                                                                          |
| Preferred DNS server:                                                                                   | 168.95.1.1                                                                         |
| Alternate DNS server:                                                                                   | 1 1 1 1 1 1 1 1 1 1 1 1 1 1 1 1 1 1 1                                              |
|                                                                                                    | Advanced.                                                                          |
|                                                                                                    | OK Cancel                                                                          |

### 3.4.2 PPPoE

#### 3.4.2.1 Installing Driver

1. Please insert the driver CD into CD-ROM drive and select *Install from a list or specific location (Advanced)* then click *Next*.

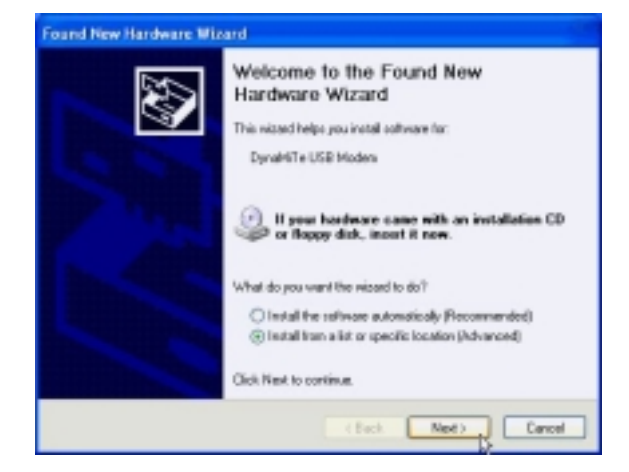

2. Select *Include this location in the search* and type in the path of CD-ROM drive (for example H:\Driver), then click *Next*.

| e detault search, which includes local<br>ed wil be installed.<br>4]  |
|-----------------------------------------------------------------------|
| e default search, which includes local<br>ed will be installed.<br>4] |
| ц                                                                     |
|                                                                       |
|                                                                       |
| Browse                                                                |
|                                                                       |
| m a list. 'Windows does not guarantee t                               |
| nove managements.                                                     |
|                                                                       |
|                                                                       |

3. Click *Continue Anyway*.

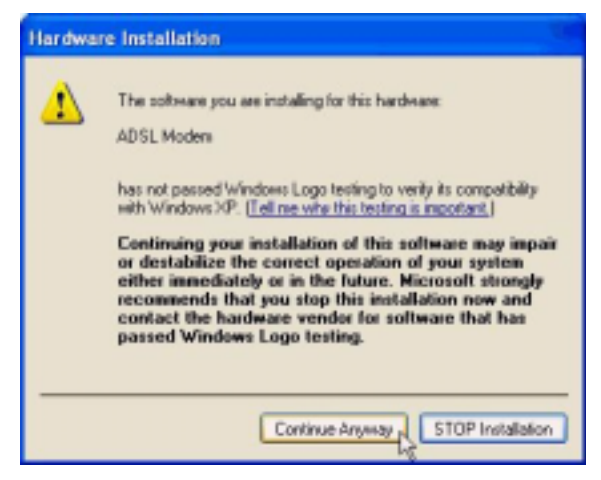

4. Click Next.

| WTLL Communication Corp. | ADSI. Modern Driver Salte                                                                                                    | × |
|--------------------------|----------------------------------------------------------------------------------------------------|---|
|                          | Welesano In WELL Communication Corp. ADSL<br>Modern Driver State Version 5.4.1<br>The InstallShield? Wood will instal ADSL Modern Driver<br>Suite Phoduct on your computer. To continue, click Next |   |
|                          | Cancel                                                                                                    |   |

5. Click Yes.

| WILL Communication Corp. ADSI. Wedem D                                                                   | river Sulle 🛛 🔯                                                         |
|----------------------------------------------------------------------------------------------------|-------------------------------------------------------------------------|
|                                                                                                    |                                                                         |
|                                                                                                    |                                                                         |
| Press the PAGE DOWN key to see the rest of the                                                           | egnemeré.                                                               |
| -                                                                                                    |                                                                         |
| The deriver license for customers.                                                                       |                                                                         |
|                                                                                                    |                                                                         |
|                                                                                                    |                                                                         |
|                                                                                                    |                                                                         |
|                                                                                                    |                                                                         |
| Die yeu accept all the terms of the preceding Licen<br>setup will close. To install ADSL Modess Dever Su | te Agreement? It you shorre No. the<br>he Product, you must accept this |
| -agreencer.<br>Evolutioned                                                                               |                                                                         |
|                                                                                                    | CRack Yes No                                                            |
| _                                                                                                    |                                                                         |

6. Click Next.

| Read Mar                            |                            |                     |              |
|-------------------------------------|----------------------------|---------------------|--------------|
| meac Me                             |                            |                     |              |
|                                     | FloadMe                    |                     | <br><u>^</u> |
| ADSL USB Model<br>Version America S | e Deiver har Wind<br>5.4.1 | kova 90,148,28,347. |              |
|                                     |                            |                     |              |
|                                     |                            |                     |              |

User's Manual

7. Select *PPPoE* and type in the *VPI* and *VCI* (depend on ISP request) and click *Next*.

| WELL Communication Corp. ADSL. Wodern Driver Suite 🛛 🔀               |
|----------------------------------------------------------------------|
|                                                                      |
|                                                                      |
| Please select the driver type you want                               |
|                                                                      |
| C RFC 1433                                                           |
| C PPPoA                                                              |
| IF HTHE                                                              |
| Please enter Virtual Path I dentilies and Virtual Circuit Identifier |
| vm 0 vo 39                                                           |
| Back. Next Cancel                                                    |

8. Select *LLC* or *VCMUX / NULL* (depend on ISP request) and click *Next*.

| WTLL Communication Corp. ADSL Modern Driver Suite | <b>X</b>                                                                                                    |
|---------------------------------------------------|----------------------------------------------------------------------------------------------------|
| Please select the Isaming type                    | T ALGATEL                                                                                                    |
|                                                   |                                                                                                    |
|                                                   |                                                                                                    |
| ILC .                                             |                                                                                                    |
| C VOMUR / NULL                                    |                                                                                                    |
|                                                   |                                                                                                    |
|                                                   |                                                                                                    |
|                                                   |                                                                                                    |
|                                                   |                                                                                                    |
|                                                   |                                                                                                    |
|                                                   |                                                                                                    |
| I we will show                                    |                                                                                                    |
|                                                   | the second second second second second second second second second second second second second second second se |
| < Back.                                           | Next> Cancel                                                                                                    |

9. Click *Finish*.

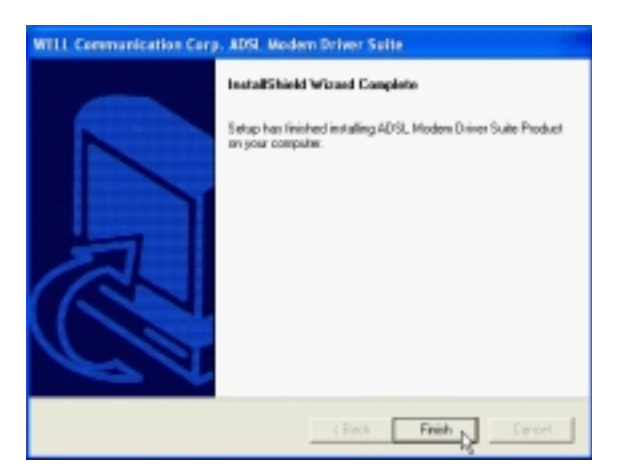

10. Select Yes, I want to restart my computer now and click OK.

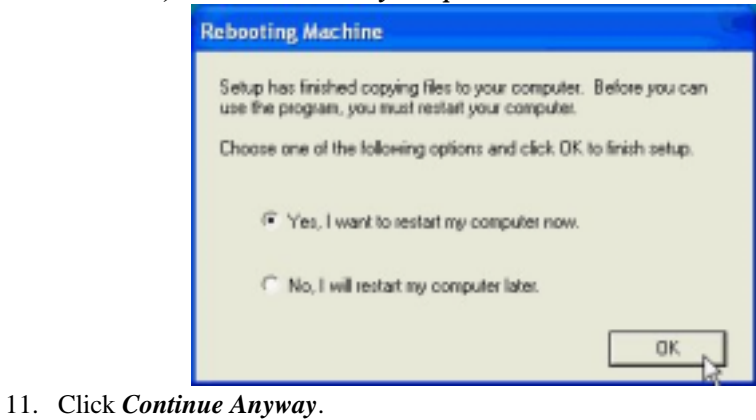

| Hardwa | are Installation                                                                                                    |
|--------|----------------------------------------------------------------------------------------------------|
| 1      | The software you are installing for this hardware:<br>ADSL Moders (RFC1483 Mode)<br>has not passed Windows Logo testing to verily its competibility<br>with Windows XP. [Tell me who this testing is important]<br>Continuing your installation of this software may impair<br>or destabilize the correct operation of your system<br>either immediately or in the Tuture. Microsoft strongly<br>recommends that you stop this installation now and<br>contact the hardware vender for software that has<br>passed Windows Logo testing. |
|        | Continue Anyman                                                                                                    |

3.4.2.2 Connect and Disconnect

### 3.4.2.2.1 Connect

1. Double click the *Shortcut to ADSL ISP* icon on desktop screen.

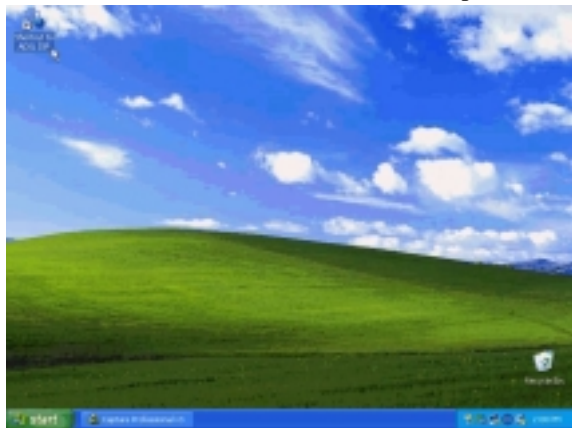

2. Type in *User name* and *Password* then click *Connect*. The computer will connect to ISP and you can enjoy Internet.

| Connect ADSL                     | ISP                                                                | 2 🛛   |
|----------------------------------|--------------------------------------------------------------------|-------|
|                                  |                                                                    | M     |
| User name:                       | ADSL                                                               |       |
| Password:                        | •••••                                                              |       |
| Save this u<br>Me only<br>Anyone | er name and password for the following u<br>who uses this computer | 0811: |
| Connect                          | Cancel Properties                                                  | Help  |

### 3.4.2.2.2 Disconnect

1. Double click the *Shortcut to ADSL ISP* icon on desktop screen.

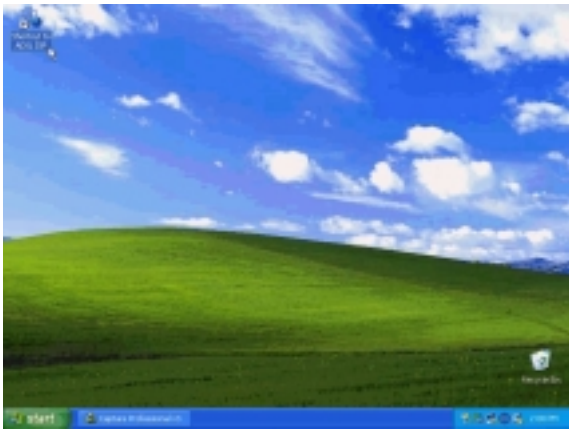

2. Click *Disconnect* end connect.

| ADSL ISP Status |            | 2 🛛        |
|-----------------|------------|------------|
| General Details |            |            |
| Connection      |            |            |
| Status:         |            | Connected  |
| Duration        |            | 00:08:29   |
| Speed:          |            | 10.0 Mbps  |
| Activity        | Sent — 🕵   | - Received |
| Bytes:          | 275,471    | 16,690,848 |
| Compression:    | 0 %        | 0 %        |
| E nors:         | 0          | 0          |
| Properties 0    | Nisconnect |            |
|                 |            | Close      |

### 3.4.3 PPPoA

#### 3.4.3.1 Installing Driver

1. Please insert the driver CD into CD-ROM drive and select *Install from a list or specific location (Advanced)* then click *Next*.

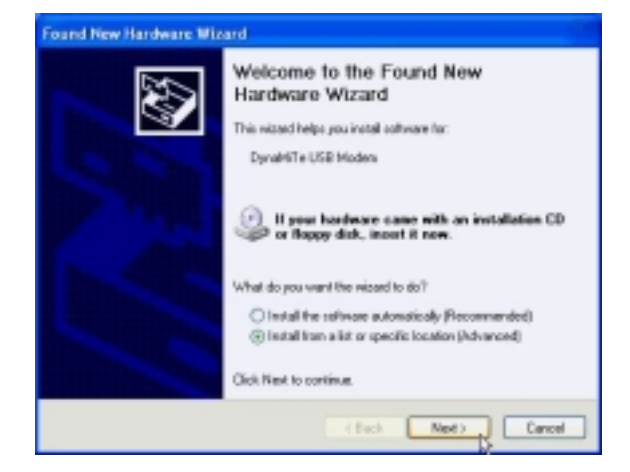

2. Select *Include this location in the search* and type in the path of CD-ROM drive (for example H:\Driver), then click *Next*.

| e detault search, which includes local<br>ed wil be installed.<br>4]  |
|-----------------------------------------------------------------------|
| e default search, which includes local<br>ed will be installed.<br>4] |
| ц                                                                     |
|                                                                       |
|                                                                       |
| Browse                                                                |
|                                                                       |
| m a list. 'Windows does not guarantee t                               |
| nove managements.                                                     |
|                                                                       |
|                                                                       |

3. Click *Continue Anyway*.

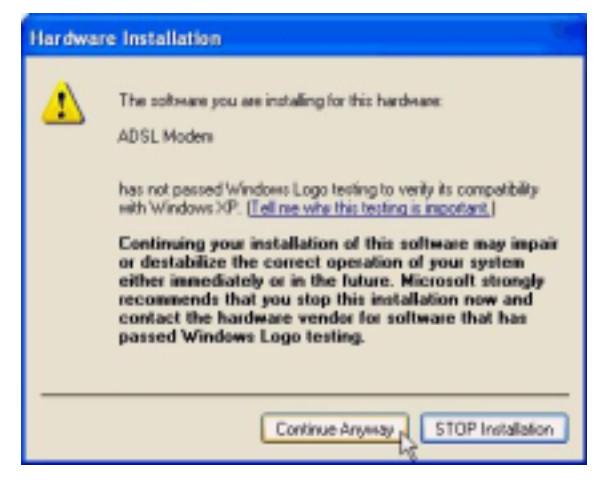

4. Click Next.

| WTLL Communication Corp. | ADSI. Modern Driver Salte                                                                                                    | × |
|--------------------------|----------------------------------------------------------------------------------------------------|---|
|                          | Welesano In WELL Communication Corp. ADSL<br>Modern Driver State Version 5.4.1<br>The InstallShield? Wood will instal ADSL Modern Driver<br>Suite Phoduct on your computer. To continue, click Next |   |
|                          | Cancel                                                                                                    |   |

5. Click Yes.

| WTLL Communication Corp. ADSL Wedern Driver Suite                                                                                                    | × |
|----------------------------------------------------------------------------------------------------|---|
|                                                                                                    |   |
|                                                                                                    |   |
| Press the PAGE DOWN key to see the rest of the agreement.                                                                                                    |   |
|                                                                                                    |   |
| The deliver license for customers.                                                                                                    |   |
|                                                                                                    |   |
|                                                                                                    |   |
|                                                                                                    |   |
| · · · · · · · · · · · · · · · · · · ·                                                                                                    |   |
| Do you accept all the terms of the preceding License Agreement? If you choose No, the<br>setup will close. To install ADSL Moders Driver Suite Product, you must accept this |   |
| egreeneek.                                                                                                    | _ |
| ( Back Ver Mo                                                                                                    | 1 |
| Q                                                                                                    |   |

6. Click Next.

| ReadMe                         |                            |               |          |       |
|--------------------------------|----------------------------|---------------|----------|-------|
|                                | Feed                       |               |          | <br>^ |
| ADSL USB Mod<br>Version Amerik | leas Daives far's<br>5.4.1 | windows 90,14 | E,283/P. | <br>  |
|                                |                            |               |          |       |

7. Select *PPPoA* and type in the *VPI* and *VCI* (depend on ISP request) and click *Next*.

| WELL Communication Corp. ADSL W                   | odem Driver Saite 🛛 🔀 |
|---------------------------------------------------|-----------------------|
| Driver Components                                 | ALGATEL               |
| Please select the driver type you want            |                       |
| C RFC 1403                                        |                       |
| P PPPoA                                           |                       |
| C HHL                                             |                       |
| Please enter Virtual Path I dentifier and Virtual | Circuit Identifier    |
| VPI 0                                             | VCI 39                |
|                                                   | Back. Next Cancel     |

8. Select *LLC* or *VCMUX / NULL* (depend on ISP request) and click *Next*.

| WILL Communication Carp. ADSL Wedem Driver Salte |              |
|--------------------------------------------------|--------------|
| Please select the liaming type                   | ALCATEL      |
|                                                  |              |
| @ LLC                                            |              |
| C VONUX / NULL                                   |              |
|                                                  |              |
|                                                  |              |
|                                                  |              |
|                                                  |              |
|                                                  |              |
| Instatti hidd                                    |              |
| < Back.                                          | Next> Cancel |

9. Click *Finish*.

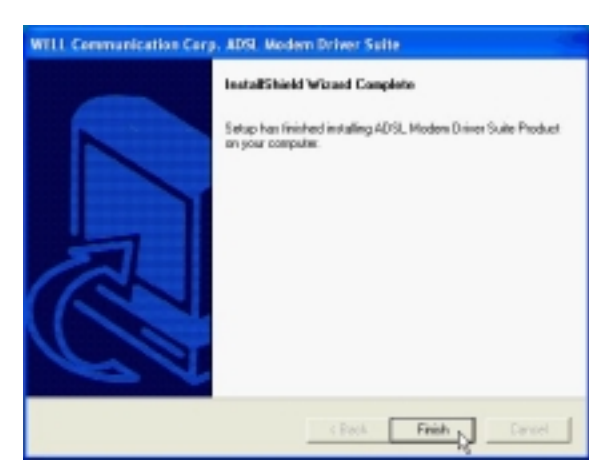

10. Select Yes, I want to restart my computer now and click OK.

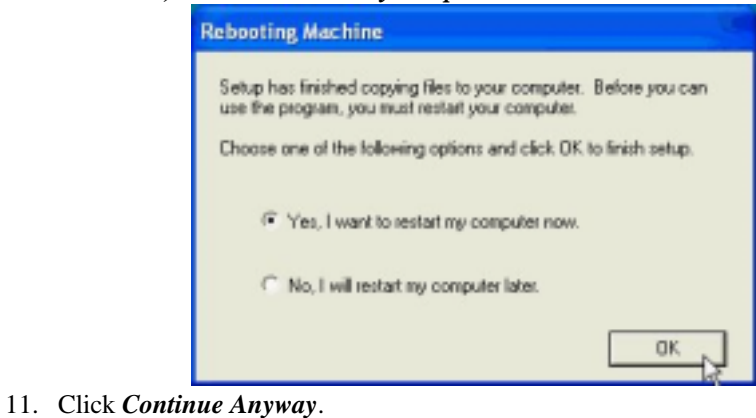

 Hardware Installation

 Image: Contract of the problem installing for this hardware:

 ADSL Moders (RFC1483 Mode)

 Abs: not passed Windows Logo testing to verify its compatibility with Windows 3/P. [Tell ne who this testing is important.]

 Continuing your installation of this software may impair or detabilitie the correct operation of your system either immediately or in the future. Microsoft strongly recommends that you stop this installation now and contact the hardware vender for software that has passed Windows Logo testing.

 Image: Continue Anyway

 Image: Continue Anyway

3.4.3.2 Connect and Disconnect

### 3.4.3.2.1 Connect

1. Double click the *Shortcut to ADSL ISP* icon on desktop screen.

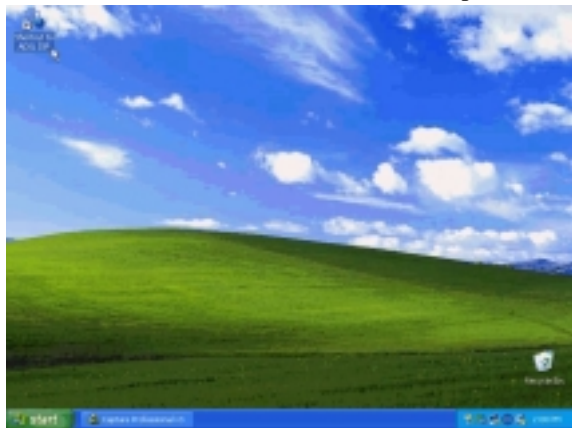

2. Type in *User name* and *Password* then click *Connect*. The computer will connect to ISP and you can enjoy Internet.

| Connect ADS                          | L ISP                                                                    | 2 🔀   |
|--------------------------------------|--------------------------------------------------------------------------|-------|
|                                      |                                                                          | M     |
| User name:                           | ADSL                                                                     |       |
| Password:                            | •••••                                                                    |       |
| Save this u     O Me only     Anyone | ser name and password for the following (<br>)<br>who uses this computer | dett. |
| Connect                              | Cancel Properties                                                        | Help  |

### 3.4.3.2.2 Disconnect

1. Double click the *Shortcut to ADSL ISP* icon on desktop screen.

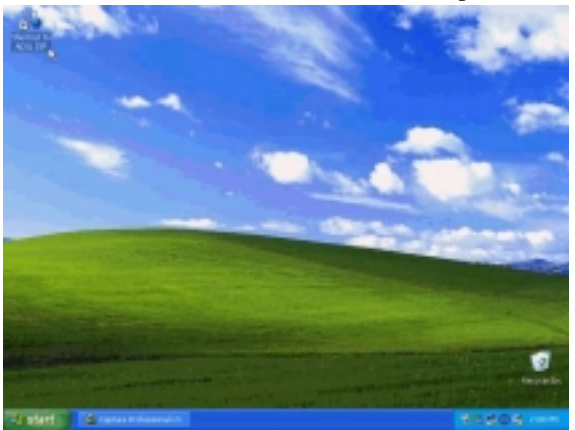

2. Click *Disconnect* end connect.

| ADSL ISP Status |           | 2 🛛        |
|-----------------|-----------|------------|
| General Details |           |            |
| Connection      |           |            |
| Status:         |           | Connected  |
| Duration        |           | 00:08:29   |
| Speed:          |           | 10.0 Mbps  |
| Activity        | Sent — 🕵  | - Received |
| Bytes:          | 275,471   | 16,690,848 |
| Compression:    | 0 %       | 0%         |
| Enors:          | 0         | 0          |
| Properties D    | isconnect |            |
|                 |           | Close      |

3.

# **Chapter 4 Driver Uninstallation**

### 4.1. MS Windows 98

- 1. Move your cursor as following sequence *Start* \ *Programs* \ *ADSL Modem Driver* and click *Remove ADSL Modem Driver*.
- 2. Click Yes.

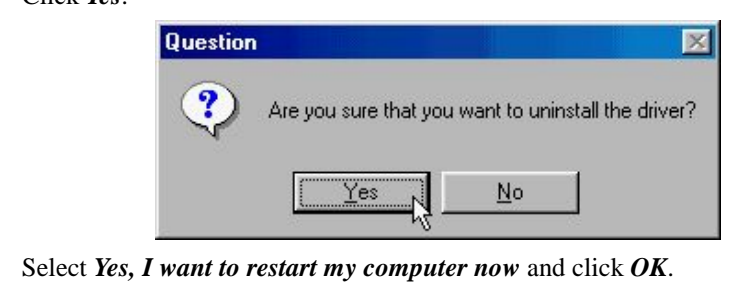

| Setup ha<br>uninstalla | finished removing files from your computer. For prope<br>ion.           | 1   |
|------------------------|-------------------------------------------------------------------------|-----|
| you have<br>click DK   | to reboot your computer. Choose one of the following<br>a finish setup. | and |
| œ                      | res, I want to restart my computer now.                                 |     |
| c                      | io, I will restart my computer later.                                   |     |

# 4.2. MS Windows ME

- 1. Move your cursor as following sequence *Start* \ *Programs* \ *ADSL Modem Driver* and click *Remove ADSL Modem Driver*.
- 2. Click Yes.

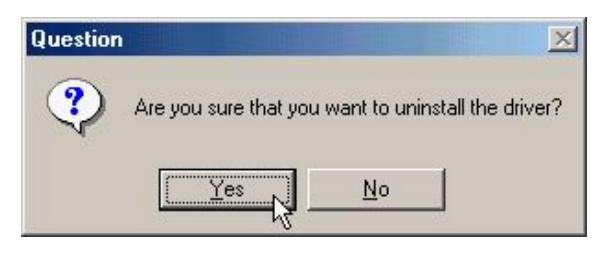

3. Select Yes, I want to restart my computer now and click OK.

| Rebooting Machine                                                                                                    |
|----------------------------------------------------------------------------------------------------|
| Setup has finished removing files from your computer. For proper<br>uninstallation,<br>you have to reboot your computer. Choose one of the following and<br>click OK to finish setup. |
| (* Yes, I want to restart my computer now.                                                                                                    |
| C No, I will restart my computer later.                                                                                                    |
| OK N                                                                                                    |

# 4.3. MS Windows 2000

- 1. Move your cursor as following sequence *Start* \ *Programs* \ *ADSL Modem Driver* and click *Remove ADSL Modem Driver*.
- 2. Click Yes.

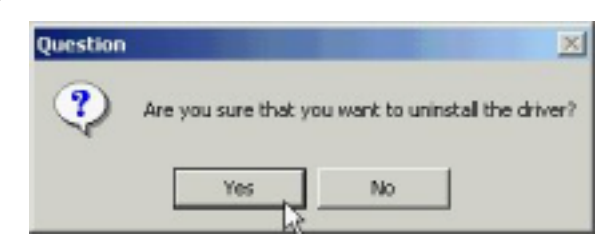

3. Select Yes, I want to restart my computer now and click OK.

| Rebooting Machine                                                                                                    |  |
|----------------------------------------------------------------------------------------------------|--|
| Setup has finished removing files from your computer. For proper<br>uninstallation,<br>you have to reboot your computer. Choose one of the following and<br>click DK to finish setup. |  |
| Yes, I want to restart my computer now.                                                                                                    |  |
| C No, I will restart my computer later.                                                                                                    |  |
| ак                                                                                                    |  |

# 4.4. MS Windows XP

- 1. Move your cursor as following sequence *Start* \ *All Programs* \ *ADSL Modem Driver* and click *Remove ADSL Modem Driver*.
- 2. Click Yes.

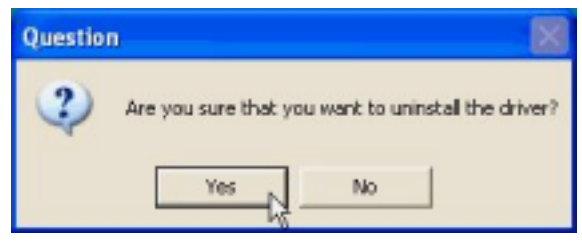

3. Select Yes, I want to restart my computer now and click OK.

| Rebooting Machine                                                                                                    |
|----------------------------------------------------------------------------------------------------|
| Setup has finished removing files from your computer. For proper<br>uninstallation,<br>you have to reboot your computer. Choose one of the following and<br>click OK to finish setup. |
| Yes, I want to restart my computer now.                                                                                                    |
| No, I will restart my computer later.                                                                                                    |
| ак                                                                                                    |

# **Chapter 5 Diagnostic**

### 5.1. MS Windows 98

1. Double click the **DSL** icon on the right of Taskbar.

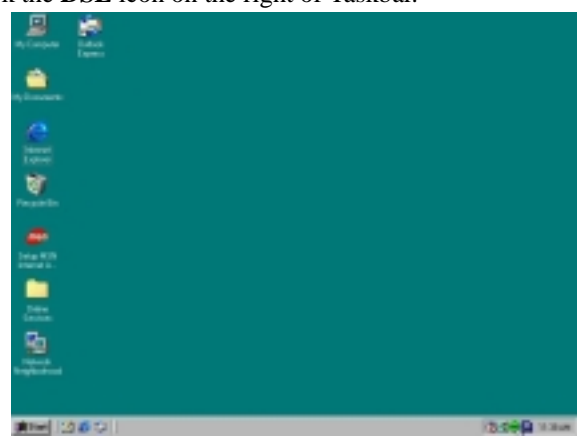

| ADSL Control and Status |     |               | <u>? ×</u> |
|-------------------------|-----|---------------|------------|
| AneCSA Help             |     |               |            |
| ALCATEL                 |     |               |            |
| Modern Performance      |     |               |            |
| Transmit (Kbps)         |     |               |            |
|                         |     |               | _          |
| 0 16                    | 32  | 48            | 64         |
| Receive (Kbpz)          |     |               |            |
|                         |     |               |            |
| 0 129                   | 256 | 384           | 512        |
| Connection Status       | -   | DSL link con  | nected     |
|                         |     | Port and an a | Bable      |
| Device Status           |     | USL modern a  | 21-3HDDH0  |
|                         |     |               |            |
|                         |     |               |            |
| Disconnect              |     |               | Close      |
|                         |     | -             |            |

# 5.2. MS Windows ME

1. Double click the **DSL** icon on the right of Taskbar.

| a 💭 💭 💭                              |         |
|--------------------------------------|---------|
|                                      |         |
| Ny Corport Reads                     |         |
| Visioner Vision<br>North Mathematica |         |
| Received a free                      |         |
|                                      |         |
| int .                                |         |
|                                      |         |
| 28.                                  |         |
| Second<br>AGA IV                     |         |
|                                      |         |
| attack 100 at 10 at                  | dian an |

| ADSL Control and Status |     |              | <u> ?  ×</u> |
|-------------------------|-----|--------------|--------------|
| AneCSA Help             |     |              |              |
| ALCATEL                 |     |              |              |
| Modern Performance      |     |              |              |
| Transmit (Kbps)         | _   |              |              |
|                         |     |              |              |
| 0 16                    | 32  | 48           | 64           |
| Receive (Kbps)          |     |              |              |
|                         |     |              |              |
| 0 129                   | 256 | 384          | 612          |
| Connection Status       | -   | OSL link con | nected       |
|                         |     | DEL modern a | unlishis.    |
| Device Status           |     | COL HOUGH S  | 1+OROL/IC    |
|                         |     |              |              |
|                         |     |              |              |
| Disconnect              |     |              | C)coe        |
| 1                       |     |              |              |

# 5.3. MS Windows 2000

1. Double click the **DSL** icon on the right of Taskbar.

| n, bouwen   |  |  |           |
|-------------|--|--|-----------|
|             |  |  |           |
| Sales       |  |  |           |
|             |  |  |           |
| 2           |  |  |           |
| R. Jarozzia |  |  |           |
| - the       |  |  |           |
|             |  |  | Longing . |

| ADSL Control and Status |     |              | 21        | x |
|-------------------------|-----|--------------|-----------|---|
| AneCSA Help             |     |              |           |   |
| ALGATEL                 |     |              |           |   |
| Modern Performance      |     |              |           |   |
| Transmit (Kbps)         |     |              |           |   |
|                         |     |              | _         |   |
| 0 16                    | 32  | 48           | 64        |   |
| Receive (Kbps)          |     |              |           |   |
|                         |     |              |           |   |
| 0 129                   | 256 | 384          | 512       |   |
| Connection Status       | -   | DSL link con | nected    |   |
|                         |     | Port and and | Bable     |   |
| Device Statuz           | ~   | USE modern a | 11-340040 |   |
|                         |     |              |           |   |
|                         |     |              |           |   |
| Disconnect              |     |              | Close     |   |
|                         |     | -            |           | 1 |

# 5.4. MS Windows XP

1. Double click the **DSL** icon on the right of Taskbar.

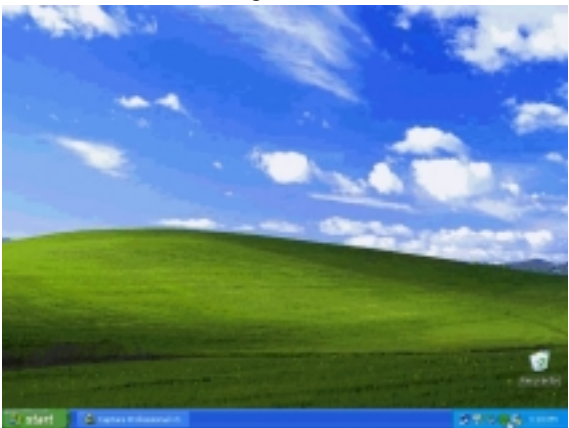

| ADSL Control and Status |                       |        | 28       |
|-------------------------|-----------------------|--------|----------|
| AnieCSA Help            |                       |        |          |
| ALCATEL                 |                       |        | <u></u>  |
| Modern Performance      |                       |        |          |
| Transmit (Kbps)         |                       |        | _        |
| 0 16                    | <br>32                | <br>48 | <br>64   |
| Receive (Kbps)          |                       |        |          |
| 0 129                   | 256                   | 384    | 1<br>512 |
| Connection Status       | ADSL link connected   |        |          |
| Device Status           | ADSL modern available |        |          |
| Disconnect              |                       |        | Close    |

# **Chapter 6 Troubleshooting**

### 6.1. Software

If your internet connection is not working, the following hints may be helpful. After trying these hints, if you still cannot make your connection work, it is recommended that you ask your service provide provider for assistance. To run troubleshooting on the system.

| Step 1. | Is the system tray CSA icon green?                                         |
|---------|----------------------------------------------------------------------------|
| Step 2. | If it is not, try a restart of your PC. This may clear the problem.        |
| Step 3. | If the CSA icon color does not show green after performing the steps above |
|         | it is recommended to uninstall the software and re-install.                |

### 6.2. Hardware

If your internet connection is not working, the following hints may be helpful. After trying these hints, if you still cannot make your connection work, it is recommended that you ask your service provide provider for assistance. To run troubleshooting on the system.

- Step 1. Check the telephone line connects to Modem jack properly.
- Step 2. Check the USB cable connection between PC and Modem are properly.
- Step 3. If the Modem 'LINK' LED blanking please wait for connection.
- Step 4 If the Modem 'DISK' LED keep on please feedback to your service provider.